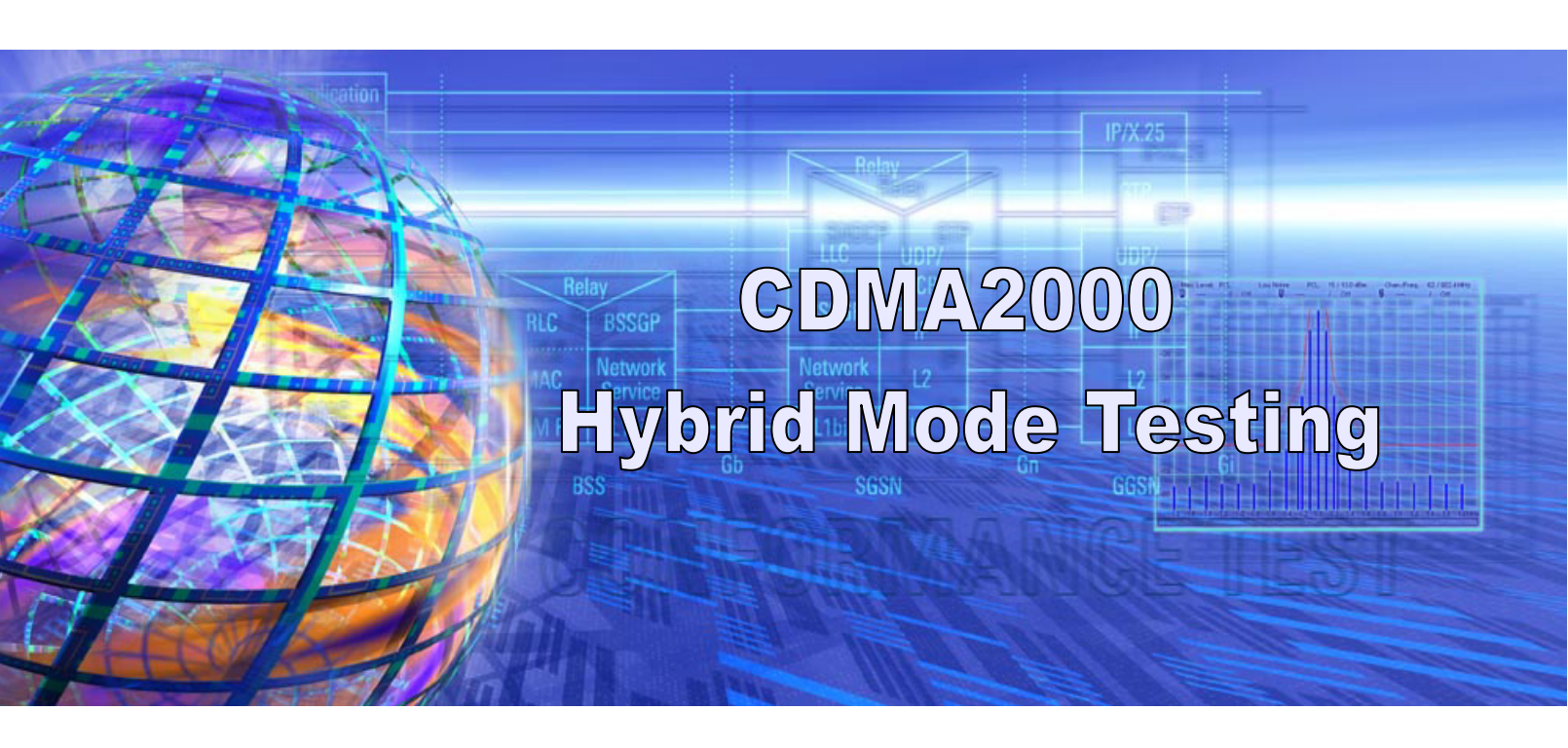

Rohde & Schwarz Products: Radio Communication Tester R&S® CMU200

# CDMA2000<sup>®1</sup> 1xRTT / 1xEV-DO Hybrid Mode Testing

### **Application Note**

This application note is intended as a guide to configuring the R&S<sup>®</sup> CMU200 instrument for CDMA2000 1xEV-DO / 1xRTT Hybrid Mode testing.

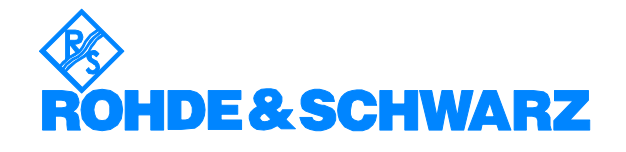

Subject to change - T. Opferman, 9.2007 - 1CM 65\_2

# Contents

| 1  | Introduction                                           | 3  |
|----|--------------------------------------------------------|----|
| 2  | Definitions                                            | 3  |
| 3  | CDMA2000 Hybrid Mode Overview                          | 3  |
| 4  | R&S <sup>®</sup> CMU200 Hybrid Mode Configuration      | 5  |
|    | Hybrid Mode Setup Equipment List                       | 6  |
|    | CDMA2000 Tx/Rx RF Signal Configuration                 | 7  |
|    | External Trigger (AUX3) Configuration                  | 8  |
|    | External Reference Signal Configuration                | 9  |
|    | CDMA system time Synchronization                       | 11 |
| 5  | Access Terminal Hybrid Mode Configuration              | 21 |
| 6  | CDMA2000 Hybrid Mode Tests                             | 22 |
|    | Voice Call Termination during 1xEV-DO Data Call        | 22 |
|    | Voice Call Origination during 1xEV-DO Data Call        | 23 |
|    | SMS during 1xEV-DO Data Call                           | 24 |
|    | Intra-PDSN Active Data Handoff from 1xEV-DO to 1xRTT   | 25 |
|    | Examples of Additional Supported Hybrid Test Scenarios | 31 |
| 7  | References                                             | 32 |
| 8  | R&S <sup>®</sup> CMU200 Ordering Information           | 32 |
| 9  | Appendix A – Quick How To                              | 33 |
| 10 | ) Appendix B – GPIB Sequence                           | 34 |
|    |                                                        |    |

## **1** Introduction

CDMA2000 networks provide the capability for mobile devices to operate in both CDMA2000 1xRTT and CDMA2000 1xEV-DO systems simultaneously. This application note describes how the R&S<sup>®</sup> CMU200 can be used as a turnkey solution for testing mobile devices in this dual system environment. The first part of the application note describes how to configure the R&S<sup>®</sup> CMU200 and mobile devices in order to test the conformance of hybrid mode devices. The second part of the application note describes some of the test scenarios possible using the R&S<sup>®</sup> solution.

## 2 Definitions

<u>1xEV-DO</u> – Evolution Data Only. Third-generation broadband wireless packet data technology optimized for high-speed mobile data.

<u>1xRTT</u> - 1 times Radio Transmission Technology is used to identify the version of CDMA2000 radio technology that operates in a pair (transmit and receive) of 1.25-MHz radio channels (one times 1.25 MHz). 1xRTT is also commonly referred to as CDMA2000.

<u>Data Dedicated Transmission Mode (DDTM)</u> – A mobile parameter which defines the preference for handling incoming speech calls while in a packet data connection (OFF = accept speech call; ON = send speech call directly to voice mail).

<u>Hybrid Mode</u> – Mode of operation for a mobile which is simultaneously monitoring CDMA2000 1xRTT and CDMA2000 1xEV-DO systems.

<u>Number Assignment Modem (NAM)</u> - The NAM is collection of internal parameters that define a working phone for a given network (phone number, access parameters, etc.).

<u>Packet Data Serving Node (PDSN)</u> – A component of a CDMA2000 mobile network which acts as the connection point between the Radio Access and IP networks. This component is responsible for managing PPP sessions between the mobile provider's core IP network and the mobile station.

<u>PDSN Server Mode</u> – configuration mode which allows for the PDSN functionality to reside in the  $R\&S^{\$}$  CMU200.

<u>PDSN Client Mode</u> – configuration mode which allows for the PDSN functionality to reside outside of the  $R\&S^{\mbox{\tiny B}}$  CMU200.

<u>Preferred Roaming List (PRL)</u> – The preferred roaming list specifies the frequencies and systems that the mobile uses during system selection. A preferred roaming list is stored in the mobile's nonvolatile memory for each NAM that is supported.

# 3 CDMA2000 Hybrid Mode Overview

A mobile with hybrid mode support is capable of supporting services on both CDMA2000 1xRTT and CDMA2000 1xEV-DO systems. The mobile acquires both systems and maintains registration and overhead information for both systems simultaneously. While operating in hybrid mode, the mobile can access either system.

The hybrid mode capabilities are summarized by the following use cases:

Power Up

During power up, the mobile first searches for CDMA2000 1xRTT frequencies in accordance with the preferred roaming list and roaming preference settings and will register on the cell with the strongest signal level. Upon successful acquisition of the CDMA2000 1xRTT system, the mobile establishes a session on the best available CDMA2000 1xEV-DO frequency which is associated with the current CDMA2000 1xRTT system as defined in the preferred roaming list. After registering on the CDMA2000 1xRTT system and opening a session on the CDMA2000 1xEV-DO system, the AT will monitor the overhead information on both systems and respond to pages sent from either system.

In order to avoid collisions in time between the CDMA2000 1xRTT paging channel slot and the CDMA2000 1xEV-DO control channel cycle that the mobile listens to, the mobile negotiates the preferred CDMA2000 1xEV-DO control channel cycle. The preferred control channel cycle does not interfere with the paging channel slot and is negotiated during session negotiation.

 Origination/Termination of a CDMA2000 1xRTT voice call with an active CDMA2000 1xEV-DO data call

While the mobile has an open traffic channel allocated for a CDMA2000 1xEV-DO data call, the mobile continues to perform idle state procedures on the CDMA2000 1xRTT system. When it is time to decode the CDMA2000 1xRTT paging channel slot, the mobile will tune to the CDMA2000 1xRTT frequency. While the mobile is decoding the CDMA2000 1xRTT paging channel slot, the CDMA2000 1xEV-DO data call remains active, however, all 1xEV-DO data packets sent to the mobile during this time will not be decoded by the mobile and potentially retransmitted (depends on the data application) by the CDMA2000 1xEV-DO network. If the mobile detects an incoming page from the CDMA2000 1xRTT system, the page request will be processed by the mobile assuming the mobile's Data Dedicated Transmission Mode (DDTM) setting is OFF. The mobile will transition the CDMA2000 1xEV-DO data call from a PPP connected state to a PPP dormant state and process the incoming page request.

In addition, the mobile may have the ability to originate a CDMA2000 1xRTT voice call during a CDMA2000 1xEV-DO data call.

 Origination/Termination of a CDMA2000 1xRTT voice call with a PPP dormant CDMA2000 1xEV-DO data session

While the mobile has a PPP dormant CDMA2000 1xEV-DO data session, the mobile performs idle state procedures on both the CDMA2000 1xRTT and CDMA2000 1xEV-DO systems. In the PPP dormant mode, the mobile has the ability to originate a voice call on the CDMA2000 1xRTT system, terminate a voice call on the CDMA2000 1xRTT system, or transition the data session to PPP connected and transmit data by establishing a traffic channel on the CDMA2000 1xEV-DO system.

• Hybrid Packet Data Handoffs

The mobile has the ability to handoff a data session to a CDMA2000 1xRTT system from a CDMA2000 1xEV-DO system or vice versa. In a situation where the cell's signal level is lost or experiences degradation, the mobile can move its data session by initiating a new packet data call on the other system (either CDMA2000 1xRTT or CDMA2000 1xEV-DO). The Packet Data Serving Node (PDSN) will take care of routing the data over the new PPP connection. This test setup requires the two R&S<sup>®</sup> CMU200 systems to be equipped with the R&S<sup>®</sup> CMU-B83 Var 22 hardware option.

# 4 R&S<sup>®</sup> CMU200 Hybrid Mode Configuration

The R&S<sup>®</sup> solution for testing hybrid mode requires synchronizing two R&S<sup>®</sup> CMU200 test instruments. One instrument is configured for CDMA2000 1xRTT operation and the other instrument is configured for CDMA2000 1xEV-DO operation. An instrument is then designated as the master and the other a slave. In the example configuration that follows, the instrument configured with CDMA2000 1xRTT is designated as the master.

Synchronizing the R&S<sup>®</sup> CMU200 test instruments involves the following procedures:

- Combining RF In/Out of the R&S<sup>®</sup> CMU200-Master and the R&S<sup>®</sup> CMU200-Slave instruments with a power splitter/combiner
- Connecting the AUX3 ports on both R&S<sup>®</sup> CMU200s to be used for output trigger (PP2S, Event Trigger) signals
- Configuring the R&S<sup>®</sup> CMU200-Master to source an external reference signal (10 MHz clock) for the R&S<sup>®</sup> CMU200-Slave

This procedure is optional since both instruments can also be configured to use a common external reference signal from an outside source.

 Configuring the R&S<sup>®</sup> CMU200-Master and the R&S<sup>®</sup> CMU200-Slave instruments to operate on the same CDMA system time

An Ethernet connection is required between  $R\&S^{\mbox{\sc B}}$  CMU200-Master and the  $R\&S^{\mbox{\sc B}}$  CMU200-Slave instruments if data testing is performed in the hybrid mode environment (see Section 6 – Intra-PDSN Active Data Handoff).

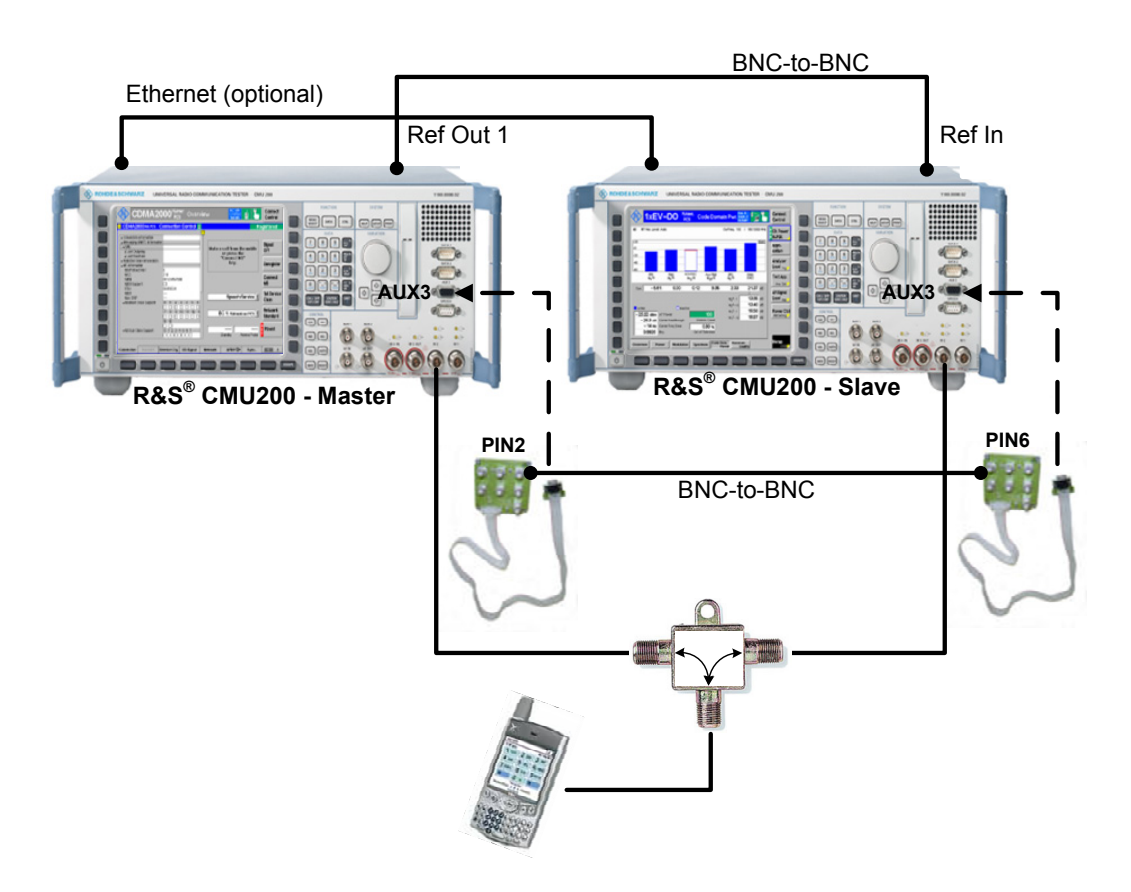

Figure 1. R&S<sup>®</sup> CMU200 Hybrid Mode test environment

### Hybrid Mode Setup Equipment List

1. Two R&S<sup>®</sup> CMU200 instruments

The R&S<sup>®</sup> CMU200 operating as the master may be configured with either the R&S<sup>®</sup> CMU-B83 Var 22 board or R&S<sup>®</sup> CMU-B83 Var 12 board. The R&S<sup>®</sup> CMU200 operating as the slave must be configured with the CMU-B83 Var 22 board. If data testing is performed in the hybrid mode environment (see Section 6 – Intra-PDSN Active Data Handoff), both of the R&S<sup>®</sup> CMU200 instruments must be configured with the R&S<sup>®</sup> CMU-B83 Var 22 board.

In Figure1, the assignment of CDMA2000 1xRTT as the master and CDMA2000 1xEV-DO as the slave is done as an example for this application note. The assignment of master/slave could have been done the other way around. Again, the only restriction is that the slave instrument must have a CMU-B83 Var22 board installed.

- 2. Mobile which supports hybrid mode
- 3. Two BNC-to-BNC RF cables
- 4. One R&S<sup>®</sup> CMU-Z89 Hybrid Mode Test Kit. The test kit consists of :
  - One power splitter/combiner (SMA connectors, 10MHz to 4.2GHz @-6dB)
  - Two N to SMA cables (1m length)
  - One SMA to N adapter
  - Two small boards with seven BNC jacks each with a flat-ribbon cable and plug that connects into the AUX3 serial port on the R&S<sup>®</sup> CMU200
  - Two BNC-to-BNC cables
- (Optional) Ethernet cable used for connecting the R&S<sup>®</sup> CMU200-Master and the R&S<sup>®</sup> CMU200-Slave instruments. This connection is required for data testing in a hybrid mode environment. See Section 6 – Intra-PDSN Active Data Handoff.

### CDMA2000 Tx/Rx RF Signal Configuration

The R&S<sup>®</sup> CMU200-Master and R&S<sup>®</sup> CMU200-Slave RF signals are combined using the power splitter/combiner from the R&S<sup>®</sup> CMU-Z89 Hybrid Mode Test Kit.

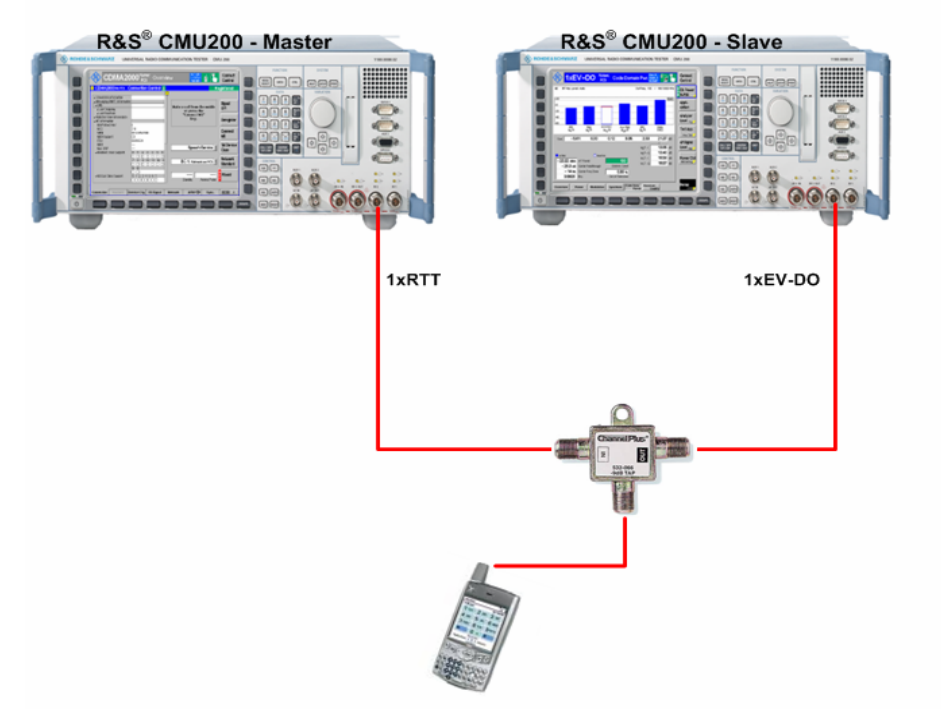

Figure 2. Combined R&S® CMU200 RF Tx/Rx Signals

#### **STEP 1 –** Configure the RF Input and RF Output on both R&S<sup>®</sup> CMU200 instruments

Configure the R&S<sup>®</sup> CMU200-Master and the R&S<sup>®</sup> CMU200-Slave to use the bidirectional connector RF2 (or RF1).

The RF Output / RF Input parameters can be found at:

Connect Control: AF/RF Tab

| 1)         | (EV-D       | OO N.Am<br>PCS | <sup>er.</sup> Overv | view     | Rel. A<br>Subt. 2<br>FETAP |          | Connect<br>Control |
|------------|-------------|----------------|----------------------|----------|----------------------------|----------|--------------------|
| 😑 1xEV-D   | O NA.PCS    | Connection     | Control 🗊            | Pi       | PP:Off                     | RL:      | Session Open       |
|            | AF Connecto | r Overview     |                      | RF       | Connector Setu             | qu       |                    |
|            | Analyzer 2  |                | Generator 2          | RF 3 OUT | RF 2                       | RF1 Q    | RF                 |
|            |             | AF IN AF OU"   |                      |          | <b>O</b>                   |          | Output             |
|            | Analyzer 1  | ⊙್ನ⊙           | Generator 1          | 100.00   | <b>V</b>                   |          | Ext. Att.          |
|            | G           | • ()•          |                      | +0.0 dB  | + 0.0 aB                   | + 0.0 aB | Output             |
| Speech     |             | Handset        | Ŧ                    | RF 4 IN  | RF 2                       | RF 1     | RF                 |
| Ericoder   |             |                |                      |          | œ                          |          | Input              |
| Speech     |             | Handset        | Ŧ                    | +00 dB   | +00 dB                     | +00 dB   | Ext. Att.          |
| Decoder    |             |                |                      |          | . <b></b> ab               | · •.• ab |                    |
|            |             |                |                      |          |                            |          |                    |
|            |             |                |                      |          |                            |          | <b>N</b>           |
|            |             |                |                      |          |                            |          | Wideband           |
|            |             |                |                      |          | Peak                       |          |                    |
| Connection | Handoff     | Layer          | AN Signal            | Network  | AF/RF ⊕                    | Sync.    | 1 2                |

The *Ext. Att. Output* softkey defines an external attenuation (or gain, if the value is negative) at the selected RF output. External attenuation is required if attenuation (such as a cable and/or a power splitter/combiner) is included in the test setup path, which is to be corrected by an increased signal level. If an external attenuation is defined, the output signal level is referenced to the input of the mobile. The generator level is therefore shifted with respect to the actual level at the output connector of the R&S<sup>®</sup> CMU200. See [1] for more details.

STEP 2 – Combine the RF In/Out Signals on the two R&S<sup>®</sup> CMU200 instruments

Connect the R&S<sup>®</sup> CMU200-Master and R&S<sup>®</sup> CMU200-Slave RF2 (or RF1) ports using the CMU-Z89's power/splitter combiner.

### **External Trigger (AUX3) Configuration**

The R&S<sup>®</sup> CMU200-Master and R&S<sup>®</sup> CMU200-Slave AUX3 ports are connected using the BNC boards from the R&S<sup>®</sup> CMU-Z89 Hybrid Mode Test Kit. The AUX3 port on the R&S<sup>®</sup> CMU200-Master is used to provide output trigger signals (PP2S, Event Trigger) to the R&S<sup>®</sup> CMU200-Slave.

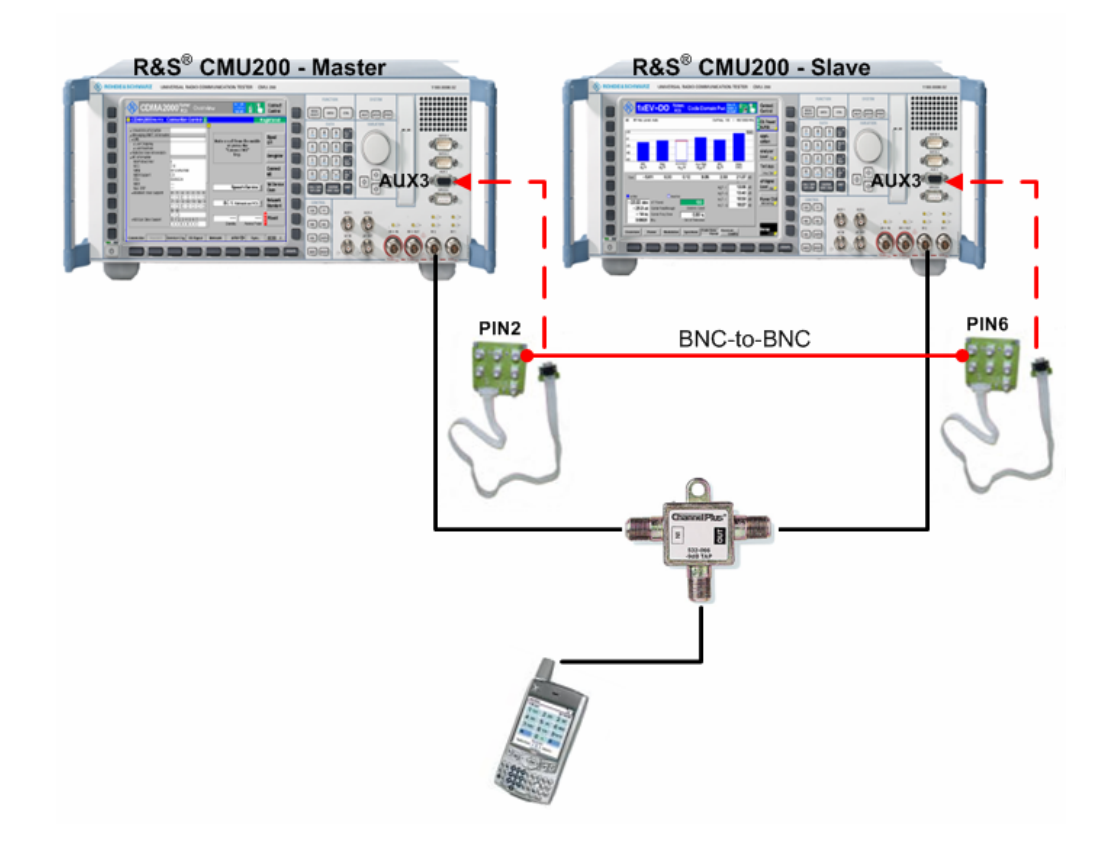

**Figure 3.** R&S<sup>®</sup> CMU200 AUX3 Port Connectivity

**STEP 1 –** From the front panel, connect the AUX3 ports on the two R&S<sup>®</sup> CMU200 instruments

- Connect the R&S<sup>®</sup> CMU200-Master's AUX3 port to the AUX3 breakout box from the R&S<sup>®</sup> CMU-Z89 Hybrid Mode Test Kit.
- Connect the R&S<sup>®</sup> CMU200-Slave's AUX3 port to the AUX3 breakout box from the R&S<sup>®</sup> CMU-Z89 Hybrid Mode Test Kit.
- Using a BNC-to-BNC cable, connect PIN2 on the AUX3 breakout box attached to the R&S<sup>®</sup> CMU200-Master to PIN6 (Reserved for External Sync Trigger) on the AUX3 breakout box attached to the R&S<sup>®</sup> CMU200-Slave.

### **External Reference Signal Configuration**

The R&S<sup>®</sup> CMU200-Master is configured to source the external reference signal (10 MHz clock) for the R&S<sup>®</sup> CMU200-Slave.

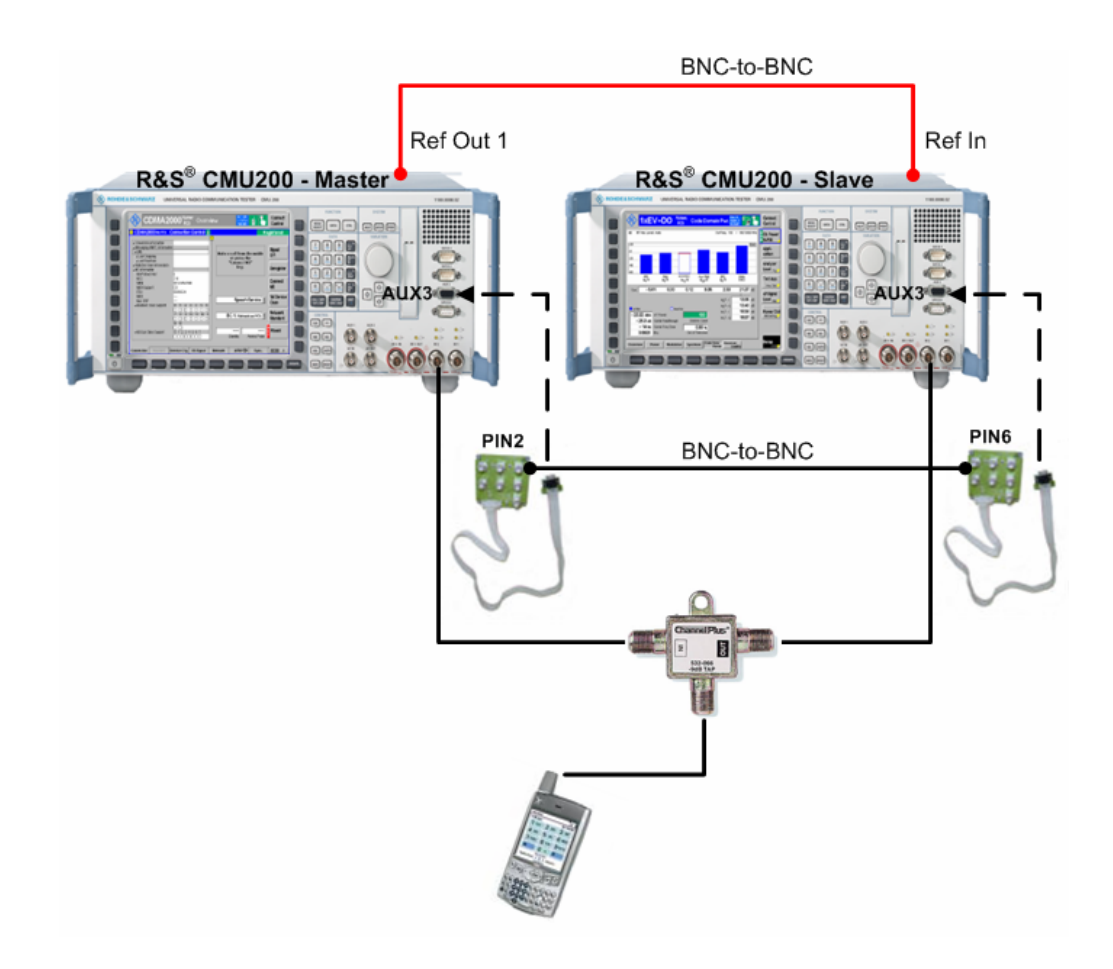

Figure 4. R&S<sup>®</sup> CMU200 Reference Signal Connectivity

#### **STEP 1 –** Connect the Reference Signal

Using a BNC-to-BNC cable, connect the R&S<sup>®</sup> CMU200-Master's REF OUT1 connector at the rear panel to the R&S<sup>®</sup> CMU200-Slave's REF IN connector at the rear panel.

**STEP 2 –** Configure the R&S<sup>®</sup> CMU200-Master Reference Frequency as an internal 10MHz signal

> The **Reference Frequency** parameter can be found under:

Connect Control: Sync →Reference Frequency

#### R&S<sup>®</sup> CMU200-Master

|                   | DMA2000 <sup>N.Amer.</sup> Overv | view        | RC 1/1<br>O-QPSK<br>SO 03 | 1                         | Connect<br>Control     |
|-------------------|----------------------------------|-------------|---------------------------|---------------------------|------------------------|
|                   | DOONA.PCS Connection Control     |             |                           | Si                        | gnal On                |
| Sync.<br>Mode     | PP2S                             | 10.0000 мнг |                           | Q<br>) MHz)<br>at REF IN) | Reference<br>Frequency |
| Sync.<br>Timeout  | 10 s                             | 10.0000 мнг | REF OUT 1                 |                           |                        |
| Start<br>Sync     | Not Synchronized                 | 13.1072 мнг | ♦ Off<br>∎ ♦ On a         | / Oth. Net<br>/ Cur. Net  | REF<br>OUT 2           |
| CDMA<br>Sys. Time | 12/31/1999 23:55:00              |             |                           |                           |                        |
| Set<br>Sys. Time  | Not Initiated                    |             |                           |                           |                        |
| Align<br>With:    | Internal Event 📕                 |             |                           |                           |                        |
| Connection        | Handoff Service Cfg. BS Signal   | Network     | AF/RF 🕀                   | Sync.                     | 1 2                    |

**STEP 3 –** Configure the R&S<sup>®</sup> CMU200-Slave Reference Frequency as an external 10MHz signal

> The **Reference Frequency** parameter can be found under:

Connect Control: Sync  $\rightarrow$  Reference Frequency

#### R&S<sup>®</sup> CMU200-Slave

| ()                | (EV-C    | O N.Am<br>PCS | <sup>er.</sup> RLP / | IP Statist | tics Rel. A<br>Subt. 0<br>DPA | <b>L</b>                     | Connect<br>Control     |
|-------------------|----------|---------------|----------------------|------------|-------------------------------|------------------------------|------------------------|
| 😑 1xEV-D          | O NA.PCS | Connection    | Control              | ) Pl       | PP:Off                        | Si                           | gnal On                |
| Sync.<br>Mode     |          | N             | IONE 🛃               | 10.0000    | ♦ Int. (<br>MHz) ♦ Ext.       | Q<br>10 MHz)<br>(at REF IN)  | Reference<br>Frequency |
| Sync.<br>Timeout  |          |               | 10 s                 | 10.0000    | MHz REFOUT                    | 1                            |                        |
| Start<br>Sync     |          | Not S         | ynchronized          | 13.1072    | ♦ Of<br>MHz ∎ <> On           | f / Oth. Net<br>I / Cur. Net | REF<br>OUT 2           |
| CDMA<br>Sys. Time | 12       | :/31/1999 2   | 3:55:00              |            |                               |                              |                        |
| Set<br>Sys. Time  |          | Not           | nitiated             |            |                               |                              |                        |
| Align<br>With:    |          | Internal E    | vent 📕               |            |                               |                              |                        |
| Connection        | Handoff  | Layer         | AN Signal            | Network    | AF/RF ()+                     | Sync.                        | 1 2                    |

At this point, the reference oscillators for the R&S<sup>®</sup> CMU200-Master and the R&S<sup>®</sup> CMU200-Slave instruments are locked together.

### **CDMA system time Synchronization**

The R&S<sup>®</sup> CMU200-Master and R&S<sup>®</sup> CMU200-Slave signals are synchronized (i.e. transmitting at the same CDMA system time) by first aligning a periodic pulse with 2 second period (PP2S) followed by setting the CDMA system time on both instruments. Aligning the time setting mechanism in the R&S<sup>®</sup> CMU200-Slave to the PP2S trigger from the R&S<sup>®</sup> CMU200-Master will ensure that the CDMA timing on both instruments will be identical.

Once the PP2S signal is aligned on both R&S<sup>®</sup> CMU200 instruments, the CDMA system time is established within both instruments using an event trigger over the AUX3 port to ensure synchronization.

The procedure for setting the system time is as follows:

- 1. Synchronize the PP2S signals on both instruments (STEPS 1-4)
- Configure the trigger settings on R&S<sup>®</sup> CMU200-Master and R&S<sup>®</sup> CMU200-Slave (STEP 5)
- 3. Configure the CDMA system time on the R&S<sup>®</sup> CMU200-**Slave** (STEP 6)
- 4. Configure the CDMA system time on the R&S<sup>®</sup> CMU200-**Master** (STEP 6)
- 5. Arm the CDMA system time on the R&S<sup>®</sup> CMU200-**Slave** (STEP 7)
- 6. Set the CDMA system time on the R&S<sup>®</sup> CMU200-**Master** (STEP 8)

#### STEP 1 – Configure R&S<sup>®</sup> CMU200-Master output trigger signal

On the R&S<sup>®</sup> CMU200-Master, configure the output trigger signal on PIN 2 to be PP2S. The output trigger signal for PIN 2 setting can be found at

#### Connect Control: Trigger $\rightarrow$ Output $\rightarrow$ Routing

#### R&S<sup>®</sup> CMU200-Master

|                                                                                                    | <sup>r.</sup> Overview                                                                      | Connect<br>Control  |
|----------------------------------------------------------------------------------------------------|---------------------------------------------------------------------------------------------|---------------------|
| CDMA2000NA.PCS Connection                                                                                                    | Control 🛔                                                                                   | Signal On           |
| Paging Frame<br>Super Frame<br>PP2S<br>PP2S<br>PP2S<br>Frame<br>PP2S<br>PP2S<br>Frame<br>PP2S<br>Frame<br>PP2S<br>Frame<br>PP2S<br>Frame<br>PP2S<br>Frame<br>PP2S<br>Frame<br>Frame<br>PP2S<br>Frame<br>Frame<br>Fram | Setup<br>Default Settings<br>Input<br>Output<br>Routing<br>Pin 2<br>Pin 3<br>Pin 4<br>Pin 5 | Atput/Routing/Pin 2 |
| Trigger I/Q-IF Analyzer                                                                                                    |                                                                                             | Misc. 1 2           |

STEP 2 – Configure R&S<sup>®</sup> CMU200-Slave External Synchronization

On the R&S<sup>®</sup> CMU200-Slave, configure the Sync Mode to PP2S (this is the default configuration).

This parameter sets the type of external event that the system will synchronize to. The PP2S signal is the trigger event generated by the  $R\&S^{\circledast}$  CMU200-Master. The **Sync Mode** parameter can be found under:

Connect Control: Sync Tab

#### R&S<sup>®</sup> CMU200-Slave

| 1)                    | (EV-D    | OO N.Ame<br>PCS | <sup>er.</sup> Overv | view    | Rel. A<br>Subt. 0<br>FTAP | <b>ا</b> ا                    | Connect<br>Control     |
|-----------------------|----------|-----------------|----------------------|---------|---------------------------|-------------------------------|------------------------|
| <mark>= 1xEV-D</mark> | O NA.PCS | Connection      | Control 🕯            | ) Pf    | PP: Off                   | S                             | ignal On               |
| Sync.<br>Mode         | NONE     | F               | P2S 🛓                | 10.0000 | <br>♦ Int.<br>MHz ♦ Ext   | (10 MHz)<br>. (at REF IN)     | Reference<br>Frequency |
| Sync.<br>Timeout      | PP2S     |                 | Enter                | 10.0000 | MHZ REFOUT                | Г 1                           |                        |
| Start<br>Sync         |          | Not S           | ynchronized          | 13.1072 | ♦ Of<br>MHz 및 ♦ Of        | ff / Oth. Net<br>Դ / Cur. Net | REF<br>OUT 2           |
| CDMA<br>Sys. Time     | 12       | 2/31/1999 23    | 3:55:00              |         |                           |                               |                        |
| Set<br>Sys. Time      |          | Not l           | nitiated             |         |                           |                               |                        |
| Align<br>With:        |          | Internal E      | vent 💵               |         |                           |                               |                        |
| Connection            | Handoff  | Layer           | AN Signal            | Network | AF/RF ⊕•                  | Sync.                         | 1 2                    |

On the R&S<sup>®</sup> CMU200-Slave, configure the Sync Timeout to be 10 seconds (this is the default configuration).

This parameter sets the amount of time the system will wait for the external synchronization event. The **Sync Timeout** parameter can be found under:

Connect Control: Sync Tab

#### R&S<sup>®</sup> CMU200-Slave

| (1)               | (EV-D    | DO N.Am<br>PCS | <sup>er.</sup> Overv | view    | Rel. A<br>Subt. 0<br>FTAP | <b>L</b>                     | Connect<br>Control     |
|-------------------|----------|----------------|----------------------|---------|---------------------------|------------------------------|------------------------|
| 😑 1xEV-D          | O NA.PCS | Connection     | n Control 🕯 🛓        | j F     | PPP: Off                  | Si                           | gnal On                |
|                   |          |                |                      |         |                           |                              |                        |
| Sync.<br>Mode     |          | F              | PP2S                 | 10.0000 | ♦ Int. o<br>MHz ◆ Ext     | (10 MHz)<br>. (at REF IN)    | Reference<br>Frequency |
| Sync.<br>Timeout  | 4        |                | 0<br>10 s            | 10.0000 | MHz REFOUT                | 1                            |                        |
| Start<br>Sync     |          | Not S          | ynchronized          | 13.1072 | ♦ Of<br>MHz 里 ♦ Or        | f / Oth. Net<br>1 / Cur. Net | REF<br>OUT 2           |
| CDMA<br>Sys. Time | 12       | 2/31/1999 2    | 3:55:00              |         |                           |                              |                        |
| Set<br>Sys. Time  |          | Not            | Initiated            |         |                           |                              |                        |
| Align<br>With:    |          | Internal E     | event 🛓              |         |                           |                              |                        |
| Connection        | Handoff  | Layer          | AN Signal            | Network | AF/RF ⊕                   | Sync.                        | 1 2                    |

**STEP 3 –** Synchronize periodic trigger pulse with a 2 second period (PP2S)

▶ Initiate the PP2S synchronization from the R&S<sup>®</sup> CMU200-Slave.

This procedure triggers a re-synchronization of the timing hardware in the system and can take up to 50 seconds to complete. The **Start Sync** command button can be found under:

Connect Control: Sync Tab

#### R&S<sup>®</sup> CMU200-Slave

| 1)                | (EV-D    | OO N.Amo<br>PCS | <sup>er.</sup> Powe | r       | Rel. A<br>Subt. 0<br>FTAP | ·                            | Connect<br>Control     |
|-------------------|----------|-----------------|---------------------|---------|---------------------------|------------------------------|------------------------|
| 😑 1xEV-D          | O NA.PCS | Connection      | Control 🕯 👷         | PI      | PP: Off                   | S                            | ignal On               |
|                   |          |                 |                     |         |                           | Q                            |                        |
| Sync.<br>Mode     |          | F               | P2S 📕               | 10.0000 | ♦ Int. (<br>MHz ♦ Ext.    | 10 MHz)<br>. (at REF IN)     | Reference<br>Frequency |
| Sync.<br>Timeout  |          |                 | 10 s                | 10.0000 | MHz REFOUT                | <sup>.</sup> 1               |                        |
| Start<br>Sync     |          | Not S           | ynchronized         | 13.1072 | ♦ Of<br>MHz <u>∎</u> ♦ Or | f / Oth. Net<br>) / Cur. Net | REF<br>OUT 2           |
| CDMA<br>Sys. Time | 12       | 2/31/1999 23    | 3:55:00             |         |                           |                              |                        |
| Set<br>Sys. Time  |          | Not I           | nitiated            |         |                           |                              |                        |
| Align<br>With:    |          | Internal E      | vent 💵              |         |                           |                              |                        |
| Connection        | Handoff  | Layer           | AN Signal           | Network | AF/RF ⊕+                  | Sync.                        | 1 2                    |

#### STEP 4 - Validate Synchronization was successful

If the PP2S synchronization was successful, the Start Sync command will display a "Synchronized" result on the R&S<sup>®</sup> CMU200-Slave. The R&S<sup>®</sup> CMU200-Master will display "Not Synchronized" since the R&S<sup>®</sup> CMU200-Master is using an internal reference frequency and has not been synchronized to an external timing source.

This result can be found under:

Connect Control: Sync Tab

#### R&S<sup>®</sup> CMU200-Slave

| 1>                | (EV-C   | DO US<br>Cellul | <sub>ar</sub> Over | view    | Rel. A<br>Subt. 0<br>FTAP | 5                        | Connect<br>Control     |
|-------------------|---------|-----------------|--------------------|---------|---------------------------|--------------------------|------------------------|
| 😑 1xEV-D          | O Cell. | Connection      | Control 🕯 🛛        | PI      | PP:Off                    | Si                       | gnal On                |
|                   |         |                 |                    |         |                           |                          |                        |
| Sync.<br>Mode     |         | F               | P2S 🛓              | 10.0000 | ♦ Int. (1<br>MHz ♦ Ext.   | 0 MHz)<br>(at REF IN)    | Reference<br>Frequency |
| Sync.<br>Timeout  |         |                 | 10 s               | 10.0000 | MHZ REFOUT                | 1                        |                        |
| Start<br>Sync     |         | Sync            | hronized           | 13.1072 | ♦ Off<br>MHz ∎ ♦ On       | / Oth. Net<br>/ Cur. Net | REF<br>OUT 2           |
| CDMA<br>Sys. Time | 12      | /31/1999 2      | 3:55:00            |         |                           |                          |                        |
| Arm<br>Sys. Time  |         | Not I           | nitiated           |         |                           |                          |                        |
| Align<br>With:    |         | Internal E      | vent 🛓             |         |                           |                          |                        |
| Connection        | Handoff | Layer           | AN Signal          | Network | AF/RF ()→                 | Sync.                    | 1 2                    |

If the R&S<sup>®</sup> CMU200-Master and R&S<sup>®</sup> CMU200-Slave become unsynchronized, the R&S<sup>®</sup> CMU200-**Slave** Synchronization will display "**Not Synchronized**". At this point, the **CDMA System Time Synchronization** procedure must be executed again in order to operate in hybrid mode. For example, the instruments will become unsynchronized if the 10MHz Ref Signal was disconnected or if either instrument changes its operating mode.

# **STEP 5 –** Configure the trigger settings R&S<sup>®</sup> CMU200-Master and R&S<sup>®</sup> CMU200-Slave in preparation for synchronizing the CDMA system time.

An event trigger on the AUX3 serial port from the R&S<sup>®</sup> CMU200-Master is used to inform the R&S<sup>®</sup> CMU200-Slave on which PP2S boundary to load the CDMA system time.

The R&S<sup>®</sup> CMU200-Master shall be configured to generate an event trigger on the AUX3 serial port once the CDMA system time has been successfully set. On the R&S<sup>®</sup> CMU200-Master, configure the output trigger signal on PIN 2 to be Event Trigger. The output trigger signal for PIN 2 setting can be found at :

#### Connect Control: Trigger $\rightarrow$ Output $\rightarrow$ Routing

#### R&S<sup>®</sup> CMU200-Master

| CDMA2000 N.Amer.<br>PCS                                                                                                    | Overview                                                                                       | RC 1/1<br>0-QPSK<br>SO 03 | Connect<br>Control |
|----------------------------------------------------------------------------------------------------|------------------------------------------------------------------------------------------------|---------------------------|--------------------|
| CDMA2000NA.PCS Connection Connection                                                                                                    | ontrol 📄                                                                                       | Sig                       | inal On            |
| None<br>Vone<br>Vone<br>Event Trigger<br>Solution<br>Event Trigger<br>GND<br>External Trigger<br>None<br>Reserved for Ext. Sync. Trigger | Setup Ou<br>Default Settings<br>Input<br>Output<br>Routing<br>Pin 2<br>Pin 3<br>Pin 4<br>Pin 5 | tput/Routing/Pin 2        |                    |
| Trigger I/Q-IF Analyzer                                                                                                    |                                                                                                | Misc.                     | 1 2                |

(optional) If the R&S<sup>®</sup> CMU200-Master is equipped with a R&S<sup>®</sup> CMU-B83 Var 22 board, it shall be configured to align the setting of the CDMA system time to an internal event. To configure the R&S<sup>®</sup> CMU200-Master to wait on an internal event before setting the CDMA system time, set the Align With to Internal Event (this is the default configuration). The Align With parameter can be found under:

Connect Control: Sync Tab

#### R&S<sup>®</sup> CMU200-Master (configured with R&S<sup>®</sup> CMU-B83 Var 22)

|                   | DMA2      | 000 <sup>N.Am</sup> | <sup>er.</sup> Overv | view    | RC 1/1<br>O-QPSK<br>SO 03 | 1                          | Connect<br>Control     |
|-------------------|-----------|---------------------|----------------------|---------|---------------------------|----------------------------|------------------------|
|                   | 000NA.PCS | Connection          | Control              |         |                           | Re                         | egistered              |
|                   |           |                     |                      |         |                           |                            |                        |
| Sync.<br>Mode     |           | F                   | P2S                  | 10.0000 | ♦ Int. (*<br>MHz ◆ Ext.   | 10 MHz)<br>(at REF IN)     | Reference<br>Frequency |
| Sync.<br>Timeout  |           |                     | 10 s                 | 10.0000 | MHZ REFOUT                | 1                          |                        |
| Start<br>Sync     |           | Not Sy              | /nchronized          | 13.1072 | ♦ Off<br>MHz ∎ ♦ On       | f / Oth. Net<br>/ Cur. Net | REF<br>OUT 2           |
| CDMA<br>Sys. Time | 12        | 2/31/1999 23        | 3:55:00              |         |                           |                            |                        |
| Set<br>Sys. Time  | Internal  | Event               | <mark>Q</mark>       |         |                           |                            |                        |
| Align<br>With:    | External  | Internal E          | vent 🛓               |         |                           |                            |                        |
| Connection        | Handoff   | Service Cfg.        | BS Signal            | Network | AF/RF ⊕                   | Sync.                      | 1 2                    |

To configure the R&S<sup>®</sup> CMU200-Slave to wait on an external event from the R&S<sup>®</sup> CMU200-Master before setting the CDMA system time, set the Align With to External Event.

The R&S<sup>®</sup> CMU200-Slave shall be configured to wait for an external trigger event from the R&S<sup>®</sup> CMU200-Master before setting the CDMA system time. Once the external trigger event is detected, the R&S<sup>®</sup> CMU200-Slave will set the CDMA system time on the next PP2S signal. The **Align With** parameter can be found under:

Connect Control: Sync Tab

#### R&S<sup>®</sup> CMU200-Slave

| (1)                                | (EV-D                  | OO N.Am                                   | <sup>er.</sup> Overv | ∕iew    | Rel. A<br>Subt. 0<br>FTAP | 5                        | Connect<br>Control     |
|------------------------------------|------------------------|-------------------------------------------|----------------------|---------|---------------------------|--------------------------|------------------------|
| <mark>= 1xEV-D</mark>              | O NA.PCS               | Connection                                | Control              | ) PF    | PP: Off                   | Si                       | gnal On                |
| Sync.<br>Mode                      |                        | F                                         | P2S                  | 10.0000 | ♦ Int. (1<br>MHz ◆ Ext.   | IO MHz)<br>(at REF IN)   | Reference<br>Frequency |
| Sync.<br>Timeout                   |                        |                                           | 10 s                 | 10.0000 | MHZ REFOUT                | 1                        |                        |
| Start<br>Sync                      |                        | Sync                                      | hronized             | 13.1072 | ♦ Off<br>MHz J ♦ On       | / Oth. Net<br>/ Cur. Net | REF<br>OUT 2           |
| CDMA<br>Sys. Time                  | 12                     | 2/31/1999 2                               | 3:55:00              |         |                           |                          |                        |
| Arm<br>Sys. Time<br>Align<br>With: | Internal I<br>External | Event<br><mark>Event</mark><br>External E | ©<br>Enter<br>vent ₫ |         |                           |                          |                        |
| Connection                         | Handoff                | Layer                                     | AN Signal            | Network | AF/RF ⊕+                  | Sync.                    | 1 2                    |

**STEP 6** – Preload the CDMA system time on the R&S<sup>®</sup> CMU200-Master and the R&S<sup>®</sup> CMU200-Slave

The first step in synchronizing the CDMA system time is to pre-load the R&S<sup>®</sup> CMU200-Master and R&S<sup>®</sup> CMU200-Slave instruments with the same CDMA system time. The time string must be entered in a special date/time format "mm/dd/yyyy HH:MM:SS" and should have an even second value.

To pre-load the CDMA system time, configure the CDMA Sys. Time parameter and hit ENTER. Do this on both instruments.

The **CDMA Sys. Time** parameter can be found under:

Connect Control: Sync Tab

#### R&S<sup>®</sup> CMU200-Slave

| 1)                | <ev-d< th=""><th>O N.Am<br/>PCS</th><th><sup>er.</sup> Overv</th><th>view</th><th>Rel. A<br/>Subt. 0<br/>FTAP</th><th><b>L</b></th><th>Connect<br/>Control</th></ev-d<> | O N.Am<br>PCS | <sup>er.</sup> Overv | view    | Rel. A<br>Subt. 0<br>FTAP | <b>L</b>                              | Connect<br>Control     |
|-------------------|----------------------------------------------------------------------------------------------------|---------------|----------------------|---------|---------------------------|---------------------------------------|------------------------|
| 😑 1xEV-D          | O NA.PCS                                                                                                    | Connectior    | i Control 🕯 👳        | PF      | PP:Off                    | Si                                    | gnal On                |
|                   |                                                                                                    |               |                      |         |                           |                                       |                        |
| Sync.<br>Mode     |                                                                                                    | F             | PP2S 📕               | 10.0000 | ♦ Int. (1<br>MHz ◆ Ext.   | IO MHz)<br>(at REF IN)                | Reference<br>Frequency |
| Sync.<br>Timeout  |                                                                                                    |               | 10 s                 | 10.0000 | MHZ REFOUT                | 1                                     |                        |
| Start<br>Sync     |                                                                                                    | Syn           | chronized            | 13.1072 | ♦ Off<br>MHz 🛃 🔷 On       | <sup>2</sup> / Oth. Net<br>/ Cur. Net | REF<br>OUT 2           |
| CDMA<br>Sys. Time | 12                                                                                                    | :/31/1999 2   | 3:55:00              |         |                           |                                       |                        |
| Arm<br>Sys. Time  |                                                                                                    | Not           | nitiated             |         |                           |                                       |                        |
| Align<br>With:    |                                                                                                    | ExternalE     | vent 💵               |         |                           |                                       |                        |
|                   |                                                                                                    |               |                      |         |                           |                                       |                        |
| Connection        | Handoff                                                                                                    | Layer         | AN Signal            | Network | AF/RF 🕀                   | Sync.                                 | 1 2                    |

STEP 7 – Arm the CDMA system time on the R&S<sup>®</sup> CMU200-Slave

Once the CDMA system time is pre-loaded on both instruments, the  $R\&S^{\mbox{\ensuremath{\mathbb{R}}}\xspace}$  CMU200-Slave is armed to wait for the external event from the  $R\&S^{\mbox{\ensuremath{\mathbb{R}}}\xspace}$  CMU200-Master to complete its setting of the CDMA system time.

# The next step, STEP 8, must occur within 30 seconds after arming the CDMA system time on the R&S<sup>®</sup> CMU200-Slave

> The R&S<sup>®</sup> CMU200-Slave can be armed by executing the **Arm Sys Time** action.

Once the R&S<sup>®</sup> CMU200-Slave is armed, the **Arm Sys. Time** parameter will transition from "**Not Initiated**" to the "**In Progress...**" state. The **Arm Sys. Time** action can be found under:

Connect Control: Sync Tab

#### R&S<sup>®</sup> CMU200-Slave

| 1>                    | <ev-d< th=""><th>OO N.Amo<br/>PCS</th><th><sup>er.</sup> Powe</th><th>r</th><th>Rel. A<br/>Subt. 0<br/>FTAP</th><th><b>.</b></th><th>Connect<br/>Control</th></ev-d<> | OO N.Amo<br>PCS | <sup>er.</sup> Powe | r       | Rel. A<br>Subt. 0<br>FTAP | <b>.</b>                 | Connect<br>Control     |
|-----------------------|----------------------------------------------------------------------------------------------------|-----------------|---------------------|---------|---------------------------|--------------------------|------------------------|
| <mark>😑 1xEV-D</mark> | O NA.PCS                                                                                                    | Connection      | Control 🔩           | ) Pl    | PP: Off                   | S                        | ignal On               |
| Sync.<br>Mode         |                                                                                                    | F               | P2S 🛓               | 10.0000 | ♦ Int. (1<br>MHz ♦ Ext.   | 0 MHz)<br>(at REF IN)    | Reference<br>Frequency |
| Sync.<br>Timeout      |                                                                                                    |                 | 10 s                | 10.0000 | MHZ REFOUT                | 1                        |                        |
| Start<br>Sync         |                                                                                                    | Sync            | hronized            | 13.1072 | ♦ Off<br>MHz ∎ ♦ On       | / Oth. Net<br>/ Cur. Net | REF<br>OUT 2           |
| CDMA<br>Sys. Time     | 12                                                                                                    | 2/31/1999 2     | 3:55:00             |         |                           |                          |                        |
| Arm<br>Sys. Time 📕    |                                                                                                    | Noti            | nitiated            |         |                           |                          |                        |
| Align<br>With:        |                                                                                                    | Internal E      | vent 💵              |         |                           |                          |                        |
| Connection            | Handoff                                                                                                    | Layer           | AN Signal           | Network | AF/RF ⊕+                  | Sync.                    | 1 2                    |

#### STEP 8 – Set the CDMA system time on the R&S® CMU200-Master

Finally, the R&S<sup>®</sup> CMU200-Master is instructed to set its CDMA system time. When the R&S<sup>®</sup> CMU200-Master loads its CDMA system time, it sends an event trigger to the R&S<sup>®</sup> CMU200-Slave. Once the R&S<sup>®</sup> CMU200-Slave receives the event trigger from the R&S<sup>®</sup> CMU200-Master, it will load the CDMA system time at the next PP2S pulse.

The R&S<sup>®</sup> CMU200-Master CDMA system time can be set by executing the Set Sys Time action.

Once the  $R\&S^{\ensuremath{\mathbb{R}}}$  CMU200-Master sets the CDMA system time, the **Set Sys. Time** parameter will transition from "**Not Initiated**" to the "**Completed**" state and sends an event trigger to the  $R\&S^{\ensuremath{\mathbb{R}}}$  CMU200-Slave. The **Set Sys. Time** action can be found under:

Connect Control: Sync Tab

#### Connect CDMA2000<sup>N.Amer.</sup> Overview Control CDMA2000NA.PCS Connection Control 📑 Registered Sync. Reference ♦ Int. (10 мнz) PP2S ♦ Ext. (at REF IN) Mode 10.0000 мнг Frequency Sync. 10 s 10.0000 MHz REFOUT 1 Timeout REF ♦ Off / оth. Net 13.1072 мнz 里 ♦ Оп / сur. Net Start OUT 2 Sync CDMA 12/31/1999 23:55:00 Sys. Time Set Sys. Time Align Internal Event 🞚 With: BS Signal AF/RF ⊕ 1 2 Connection Service Cfg. Network Sync.

#### R&S<sup>®</sup> CMU200-Master

> R&S<sup>®</sup> CMU200-Slave detects event trigger from R&S<sup>®</sup> CMU200-Master

The R&S<sup>®</sup> CMU200-Slave **Arm Sys. Time** state shall transition from "**In Progress...**" to "**Completed**" shortly after setting the R&S<sup>®</sup> CMU200-Master's CDMA system time.

#### R&S<sup>®</sup> CMU200-Slave

| 1)                | (EV-D    | O N.Am<br>PCS | <sup>er.</sup> Overv | view    | Rel. A<br>Subt. 0<br>FTAP | <b>.</b>                 | Connect<br>Control     |
|-------------------|----------|---------------|----------------------|---------|---------------------------|--------------------------|------------------------|
| 😑 1xEV-D          | O NA.PCS | Connectior    | Control 🛓            | P       | PP:Off                    | Si                       | gnal On                |
| Sync.<br>Mode     |          | F             | P2S                  | 10.0000 | ♦ Int. (1<br>MHz ♦ Ext.   | 0 MHz)<br>(at REF IN)    | Reference<br>Frequency |
| Sync.<br>Timeout  |          |               | 10 s                 | 10.0000 | MHz REFOUT                | 1                        |                        |
| Start<br>Sync     |          | Sync          | hronized             | 13.1072 | ♦ Off<br>MHz 里 ◇ On       | / Oth. Net<br>/ Cur. Net | REF<br>OUT 2           |
| CDMA<br>Sys. Time | 12       | :/31/1999 2   | 3:55:00              | ,       |                           |                          |                        |
| Arm<br>Sys. Time  |          | Comp          | leted 📕              |         |                           |                          |                        |
| Align<br>With:    |          | ExternalE     | vent 💵               |         |                           |                          |                        |
| Connection        | Handoff  | Layer         | AN Signal            | Network | AF/RF ↔                   | Sync.                    | 1 2                    |

#### R&S<sup>®</sup> CMU200-Master

|                   | DMA20       | <b>00</b> <sup>N.Ame</sup><br>PCS | <sup>r.</sup> Overv | /iew      | RC 1/1<br>O-QPSK<br>SO 03         | 1                        | Connect<br>Control     |
|-------------------|-------------|-----------------------------------|---------------------|-----------|-----------------------------------|--------------------------|------------------------|
|                   | 000NA.PCS C | onnection                         | Control F           |           |                                   | Si                       | ignal On               |
| Sync.<br>Mode     |             | Pf                                | P2S 🛓               | 10.0000 M | ♦ Int. (1<br><sub>Hz</sub> ♦ Ext. | 0 MHz)<br>(at REF IN)    | Reference<br>Frequency |
| Sync.<br>Timeout  |             |                                   | 10 s                | 10.0000 M | 1Hz REFOUT                        | 1                        |                        |
| Start<br>Sync     |             | Not Sy                            | nchronized          | 13.1072 M | ♦ Off<br>1Hz 🛃 🔷 On               | / Oth. Net<br>/ Cur. Net | REF<br>OUT 2           |
| CDMA<br>Sys. Time | 12/3        | 1/1999 23                         | 55:00               |           |                                   |                          |                        |
| Set<br>Sys. Time  |             | Comple                            | ted                 |           |                                   |                          |                        |
| Align<br>With:    |             | nternal Ev                        | ent 🛓               |           |                                   |                          |                        |
| Connection        | Handoff Se  | rvice Cfg.                        | BS Signal           | Network   | AF/RF ⊕+                          | Sync.                    | 1 2                    |

The CDMA system time on both the R&S<sup>®</sup> CMU200-Master and R&S<sup>®</sup> CMU200-Slave instruments are now aligned. At this point, the user shall configure the Network / BS signal to match the mobile's configuration (ie, System Id, Network Id, RF channel, RF band class).

NOTE: If the R&S<sup>®</sup> CMU200-Master and R&S<sup>®</sup> CMU200-Slave become unsynchronized, the R&S<sup>®</sup> CMU200-Slave Synchronization will display "**Not Synchronized**". At this point, the **CDMA System Time Synchronization** procedure must be executed again in order to operate in hybrid mode.

The instruments will become unsynchronized, for example, if any of the following occur:

- 10MHz Ref Signal is disconnected
- Either instrument changes its operating mode.

Changing the operating mode includes switching between non-signaling and signaling or changing different RF bands (CDMA2000 450, CDMA2000 Cellular, CDMA2000 PCS, CDMA2000 IMT2000) in CDMA2000 1xRTT.

## **5** Access Terminal Hybrid Mode Configuration

The mobile must be configured to operate in a hybrid mode environment. The following steps describe the configuration necessary on the mobile.

STEP 1 – Configure Mobile with Hybrid Preferred Roaming List (PRL)

The PRL can be loaded onto most mobiles using the diagnostic interface. The PRL must include defined associations (see Assn Incl, Assn Tag) between IS-2000 and IS-856 systems. The PRL in Figure 5 is an example of a hybrid PRL containing CDMA2000 1xEV-DO channels PCS 150, USC 150 and CDMA2000 1xRTT channels PCS 250, USC 200.

| Acquisition Red | cords             |                 |                |           |     |
|-----------------|-------------------|-----------------|----------------|-----------|-----|
| Index           | Acquisistion Type | Band / Channel  | Band / Channel |           |     |
| 0               | 1xEVD0            | 1900MHz PCS     | 150            |           |     |
| 1               | 1xRTT PCS         | 250             |                |           |     |
| 2               | 1xRTT Celluar     | 200             |                |           |     |
| 3               | 1xEVD0            | 800MHz Cellular | 150            |           |     |
| System Record   | İs                |                 |                |           |     |
| System Type     | Acq Index         | Assn Inc        | Assn Tag       | Subnet ID | NID |
| 1xEVD0          | 0                 | Yes             | 0              | "/0"      |     |
| 1xRTT           | 1                 | Yes             | 0              | 1         | 1   |
| 1xRTT           | 2                 | Yes             | 0              | 1         | 1   |
| 1xEVD0          | 3                 | Yes             | 0              | "/0"      |     |

Figure 5. Example Hybrid Mode Preferred Roaming List

#### STEP 2 – Configure the Mobile's Hybrid Preference

The hybrid preference specifies whether or not a mobile is to perform dual system operation. The hybrid preference can be set through the user interface and must be set to "Enabled".

#### STEP 3 – Configure the Mobile's Hybrid Operation

The hybrid operation defines which systems are being served. The hybrid operation can be set through the user interface and must be set to CDMA+HDR.

#### **STEP 4** – Configure the Mobile's Speech Call Service Preference

The DDTM parameter defines the preference for handling incoming speech calls while in a packet data connection (OFF = accept speech call; ON = send speech call directly to voice mail)

### 6 CDMA2000 Hybrid Mode Tests

For more details on hybrid mode test cases, see [3].

### Voice Call Termination during 1xEV-DO Data Call

This test (see [3]; section 4.2.2) verifies that the mobile is able to accept incoming speech calls from the CDMA2000 1xRTT system while in a CDMA2000 1xEV-DO data call. The mobile should accept the incoming speech call (DDTM=OFF) and transition the packet data connection to PPP dormant. This test can be executed while the CDMA2000 1xEV-DO data call is PPP Connected or PPP Dormant. The steps outlined below cover the scenario while the CDMA2000 1xEV-DO data call is PPP Connected.

#### STEP 1 – Acquire CDMA2000 1xRTT and CDMA2000 1xEV-DO service

Allow the mobile to register on the CDMA2000 1xRTT system and open a default packet application session on the CDMA2000 1xEV-DO network. For details on opening a default packet application session, see the CDMA2000 1xEV-DO Packet Data Testing Application Note [2].

#### STEP 2 - Establish a CDMA2000 1xEV-DO Data Call and Tx/Rx data

The CDMA2000 1xEV-DO Data Testing Application Note [2] and CMU200 Operating Manual [1] explain the procedure for setting up a packet data call in detail.

Once the packet data connection is opened the state of the CDMA2000 1xEV-DO data call should indicate **PPP Connected**.

| 🎨 <mark>1</mark> >                                                                                                    | (EV-C                                                                                                    | O N.Am<br>PCS                                                                                          | <sup>er.</sup> RLP /   | IP Statist           | ics Rel. A                                              | 🍺 <mark>1</mark> -    | Connect<br>Control                                                  |
|----------------------------------------------------------------------------------------------------|----------------------------------------------------------------------------------------------------|----------------------------------------------------------------------------------------------------|------------------------|----------------------|---------------------------------------------------------|-----------------------|---------------------------------------------------------------------|
| = 1xEV-D                                                                                                    | O NA.PCS 👘                                                                                                    | Connection                                                                                             | Control                | PPP: (               | Connected                                               | RL:0                  | Connected                                                           |
|                                                                                                    | prmation                                                                                                    | Default Sign<br>Default Pack                                                                           | aling App.<br>ket App. | C<br>Di<br>b<br>"Dis | Connected<br>sconnect the<br>y pressing t<br>connect AT | e AT<br>the<br>" key. | Signal<br>Off<br>Close<br>Session                                   |
| UATI<br>ESN<br>MEID<br>Preferred<br>Signalling Se<br>Network F<br>RF Channe<br>Output Por<br>RF ⊕<br>RF Conne<br>RF Ext A<br>RF Conne<br>RF Ext A | Ctrl. Ch. Enable<br>Ctrl. Ch. Cycle<br>etup<br>etup<br>wer<br>wer<br>ector In<br>tt. In<br>bector Out<br>tt. Out | 00804592<br>60365ACF<br><br>6<br>Release A<br>150<br>- 50.00 dBm<br>RF2 ↔<br>0.0 dB<br>RF2 ↔<br>0.0 dB |                        |                      | 3C 1: N.Ameri                                           | can PCS               | Disconnect<br>AT<br>Application<br>Selection<br>Network<br>Standard |
| Connection                                                                                                    | Handoff                                                                                                    | Layer                                                                                                  | AN Signal              | Network              | AF/RF ⊕                                                 | Sync.                 | 1 2                                                                 |

#### R&S<sup>®</sup> CMU200-Slave

STEP 3 – Send a CDMA2000 1xRTT Page with service option 3 (Speech Service)

From the R&S<sup>®</sup> CMU200-Master, attempt to connect a speech service call while packet data is being transmitted and received. The mobile should be tuning to the CDMA2000 1xRTT system during its paging slots to listen for paging messages containing its IMSI\_S. Once the page is recognized by the mobile, the user will be prompted to answer or reject the incoming voice call. When the *Page Response* message is sent back to the

CDMA2000 1xRTT system, the CDMA2000 1xEV-DO data call will transition to **PPP dormant** and the speech service call will commence.

NOTE: Other service options may be used in this step (loopback, test data service option, etc).

| 🚸 1xEV-D                            | O N.Am<br>PCS | <sup>er.</sup> RLP / | IP Statist     | ics Rel. A    | i 🛛 🖌     | Connect<br>Control |
|-------------------------------------|---------------|----------------------|----------------|---------------|-----------|--------------------|
| 😑 1xEV-DO NA.PCS 🛛 🔾                | Connectior    | i Control 🏥          | PPP            | Dormant       | RL: Se    | ssion Open         |
|                                     |               |                      | <mark>0</mark> |               |           |                    |
| ← Session Information               |               |                      |                |               |           |                    |
| - Streams                           | Defende Circ  | - Fra                |                |               |           | Signal             |
| 0                                   | Default Sign  | ialing App.<br>      | Make           | e a call from | the AT    | Off                |
| 2                                   | Derault Fau   | ket App.             |                | or press th   | e         |                    |
| 3                                   |               |                      |                | "Connect A    | r         | Close              |
| → AT Information                    |               |                      |                | key.          |           | Socion             |
| Session Seed                        | 14D76641      |                      |                |               |           | 36221011           |
| UATI                                | 00804592      |                      |                |               |           | Comment            |
| ESN                                 | 60365ACF      |                      |                |               |           | Connect            |
| MEID                                |               |                      |                |               |           | AI                 |
| Preferred Ctrl. Ch. Enable          |               |                      |                |               |           |                    |
| Preferred Ctrl. Ch. Cycle           | 6             |                      |                |               |           | Application        |
| → Signalling Setup  Notwork Deleges | Delegen (     |                      |                |               |           | Selection          |
| PE Channel                          | 150           |                      |                |               |           |                    |
| Output Power                        | - 50.00 dBm   |                      |                | 004.00        | Dec II    | Network            |
| + RF ⊕+                             |               |                      |                | SC I: N.Ameri | can PCS 🛓 | Standard           |
| RF Connector In                     | RF2 🐨         |                      |                |               |           |                    |
| RF Ext. Att. In                     | 0.0 dB        |                      |                |               |           |                    |
| RF Connector Out                    | RF2⊖+         |                      |                |               |           |                    |
| RF Ext. Att. Out                    | 0.0 dB        |                      |                |               |           |                    |
|                                     |               |                      |                |               |           |                    |
| Connection Handoff                  | Layer         | AN Signal            | Network        | AF/RF ↔       | Sync.     | 1 2                |

#### R&S<sup>®</sup> CMU200-Slave

**STEP 4 –** End the speech service call

After the speech service call is released, verify that the mobile re-connects the CDMA2000 1xEV-DO data call and transitions back to **PPP Connected.** 

### Voice Call Origination during 1xEV-DO Data Call

This test verifies that the mobile is able to initiate speech calls on the CDMA2000 1xRTT system while in a CDMA2000 1xEV-DO data call. The mobile should be able to initiate a speech call and transition the packet data connection from PPP connected to PPP dormant. This test can be executed while the CDMA2000 1xEV-DO data call is PPP Connected or PPP Dormant. The steps outlined below cover the scenario while the CDMA2000 1xEV-DO data call is PPP Connected.

#### STEP 1 – Acquire CDMA2000 1xRTT and CDMA2000 1xEV-DO service

Allow the mobile to register on the CDMA2000 1xRTT system and open a default packet application session on the CDMA2000 1xEV-DO network. For details on opening a default packet application session, see the CDMA2000 1xEV-DO Packet Data Testing Application Note [2].

#### STEP 2 - Establish a CDMA2000 1xEV-DO Data Call and Tx/Rx data

The CDMA2000 1xEV-DO Packet Data Testing Application Note [2] and CMU200 Operating Manual [1] explain the procedure for setting up a packet data call in detail.

Once the packet data connection is opened the state of the CDMA2000 1xEV-DO data call should indicate **PPP Connected.** 

#### **STEP 3 –** Initiate a speech service call from the mobile

While packet data is being Tx/Rx, attempt a voice service call from the mobile and verify that the call completes and the CDMA2000 1xEV-DO data call transitions to **PPP Dormant**.

#### STEP 4 - End the speech service call

After releasing the speech service call, verify that the mobile re-connects the CDMA2000 1xEV-DO data call and transitions back to **PPP Connected.** 

### SMS during 1xEV-DO Data Call

This test verifies that the mobile is able to accept incoming SMS messages from the CDMA2000 1xRTT system while in a CDMA2000 1xEV-DO data call.

#### STEP 1 – Acquire CDMA2000 1xRTT and CDMA2000 1xEV-DO service

See Step 1 in "CDMA2000 1xRTT Speech Service Call during CDMA2000 1xEV-DO Data Call" section.

#### STEP 2 – Establish a CDMA2000 1xEV-DO Data Call and Tx/Rx data

See Step 2 in "CDMA2000 1xRTT Speech Service Call during CDMA2000 1xEV-DO Data Call" section.

#### **STEP 3 –** Send a SMS message from CDMA2000 1xRTT system

From the R&S<sup>®</sup> CMU200-Master, send a Wireless Messaging Teleservice (WMT) SMS message. The mobile should be tuning to the CDMA2000 1xRTT system during its paging slots to listen for paging messages containing its IMSI\_S. Once the page is recognized by the mobile, the page response is sent back to the CDMA2000 1xRTT system and the SMS data burst messages are received and optionally acknowledged by the mobile. After receiving the SMS message, the mobile resumes the CDMA2000 1xEV-DO data connection.

### Intra-PDSN Active Data Handoff from 1xEV-DO to 1xRTT

This test verifies that the mobile is able to handoff an active data session from a CDMA2000 1xEV-DO base station to a CDMA2000 1xRTT base station in a hybrid mode environment. For this test case, both the CDMA2000 1xEV-DO base station and CDMA2000 1xRTT base station are controlled by a single PDSN Server. The R&S<sup>®</sup> CMU200 has the ability to operate as a PDSN Server or a PDSN Client. In the PDSN Server mode, the R&S<sup>®</sup> CMU200 performs the PDSN functionality - establishes a PPP connection with the mobile and controls where the IP packets are routed. See Figure 6.

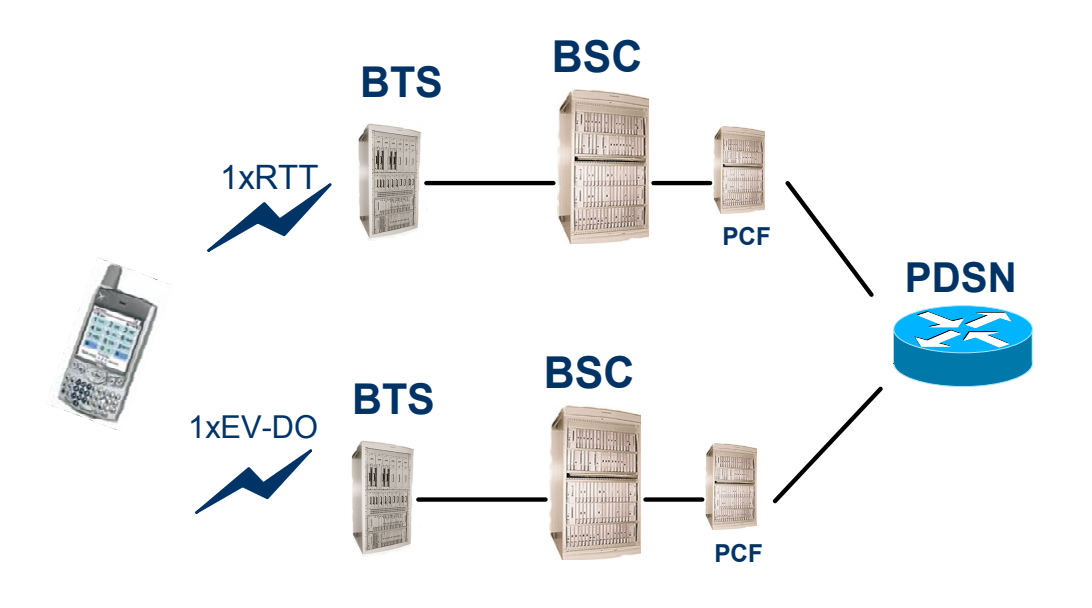

Figure 6. Intra-PDSN Active Data Handoff

#### Mobile Connected to PDSN Server - IP Packet Flow

If the mobile has a traffic channel assigned on the R&S<sup>®</sup> CMU200 configured as the PDSN Server, then the IP packets transmitted/received to/from the mobile will be sent directly via the RF interface. See Figure 7.

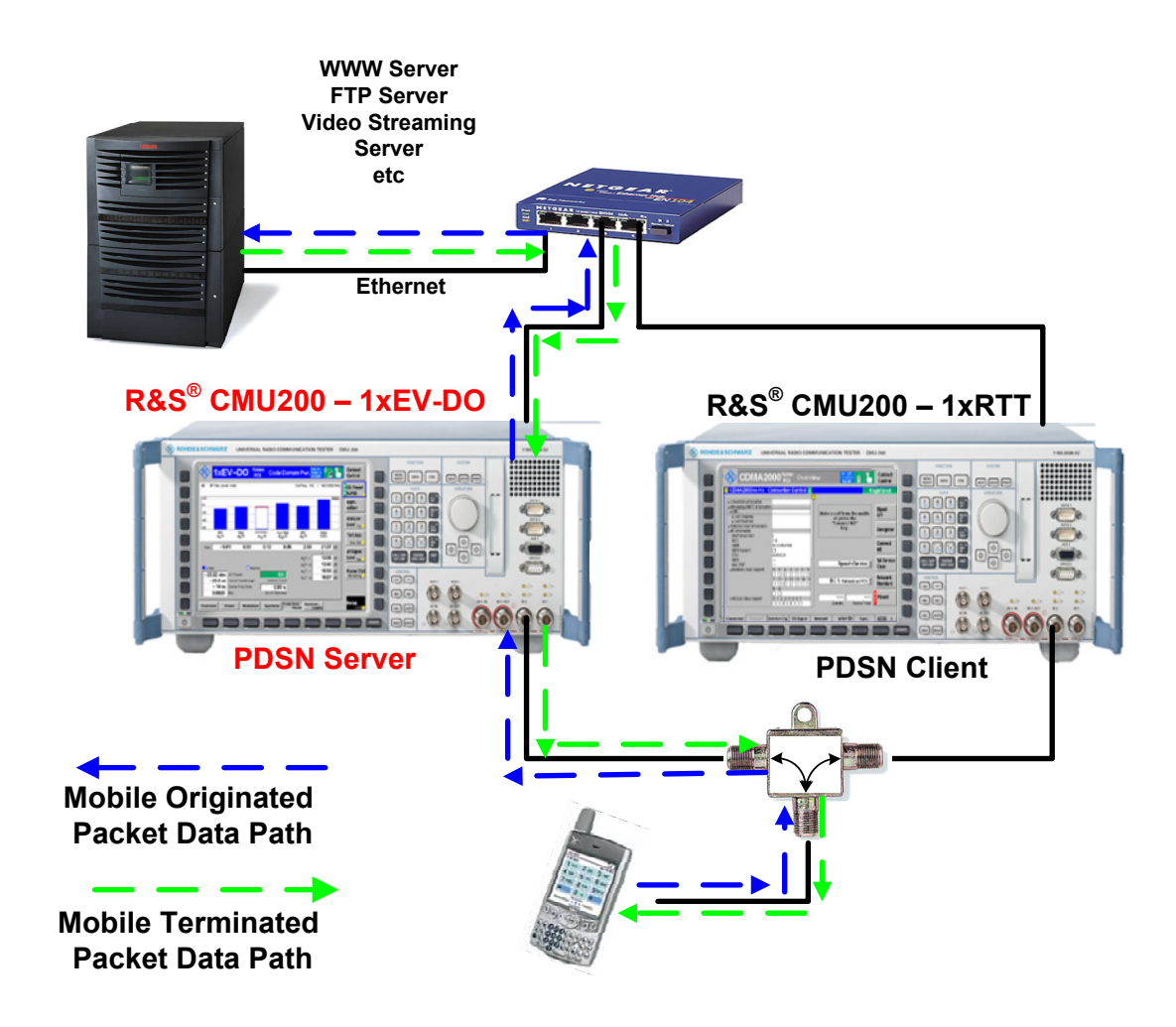

Figure 7. Traffic Channel assigned on PDSN Server - IP Packet Data Path

#### Mobile Connected to PDSN Client - IP Packet Flow

If the mobile has a traffic channel assigned on the R&S® CMU200 configured as the PDSN **Client**, then the mobile's PPP connection will terminate at the R&S® CMU200 configured as the PDSN Server which will route the PPP packets destined for the mobile to the Ethernet interface of the R&S® CMU200 configured as the PDSN Client (using PPP over Ethernet). The PDSN Client will then route the PPP data to the mobile via the RF Interface. See Figure 8.

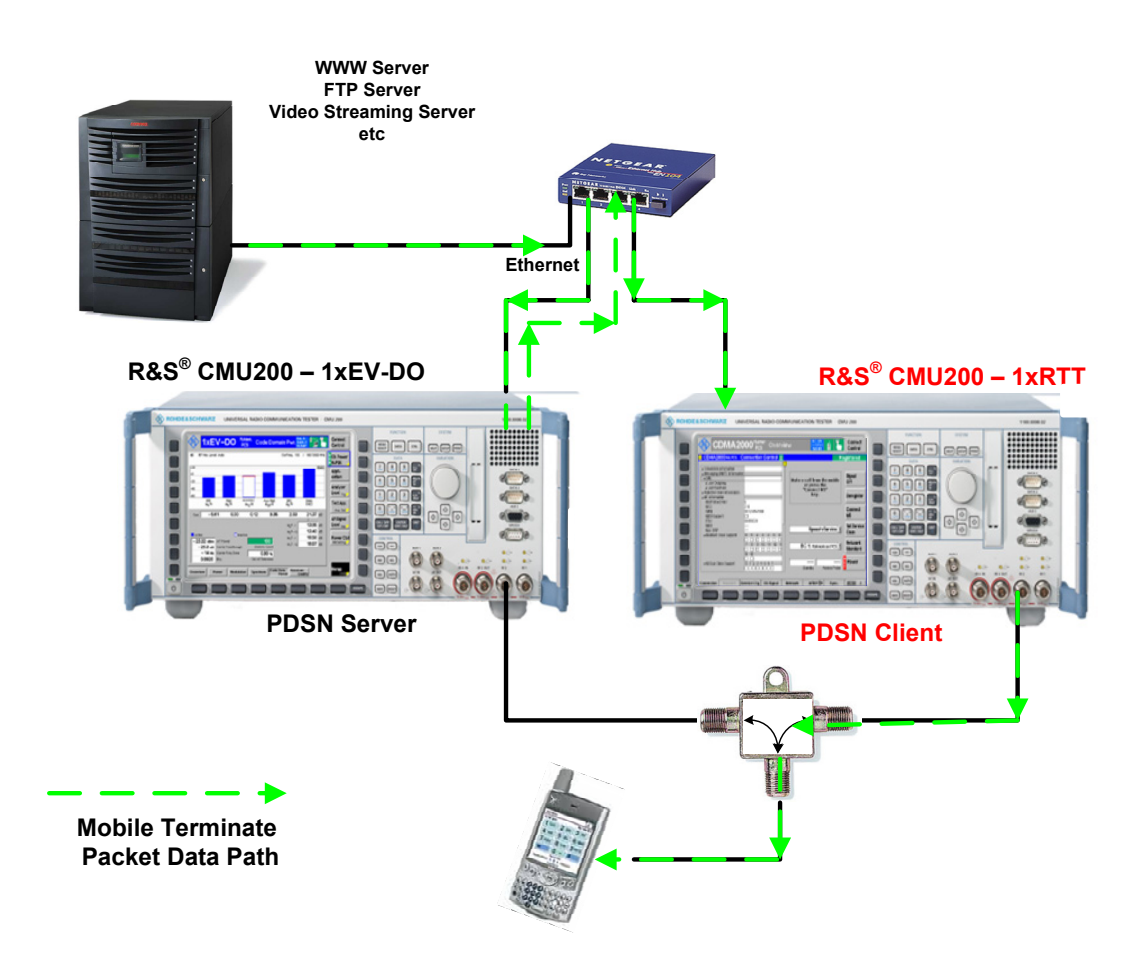

Figure 8. Traffic Channel assigned on PDSN Client - IP Packet Data Path

#### **STEP 1 –** Synchronize R&S<sup>®</sup> CMU200 1xEV-DO and R&S<sup>®</sup> CMU200 1xRTT systems

See Section 4 above. Configure the R&S<sup>®</sup> CMU200 1xEV-DO system as the Master and the R&S<sup>®</sup> CMU200 1xRTT system as the Slave. Connect a remote data application server to the test environment (optional). See Figure 9.

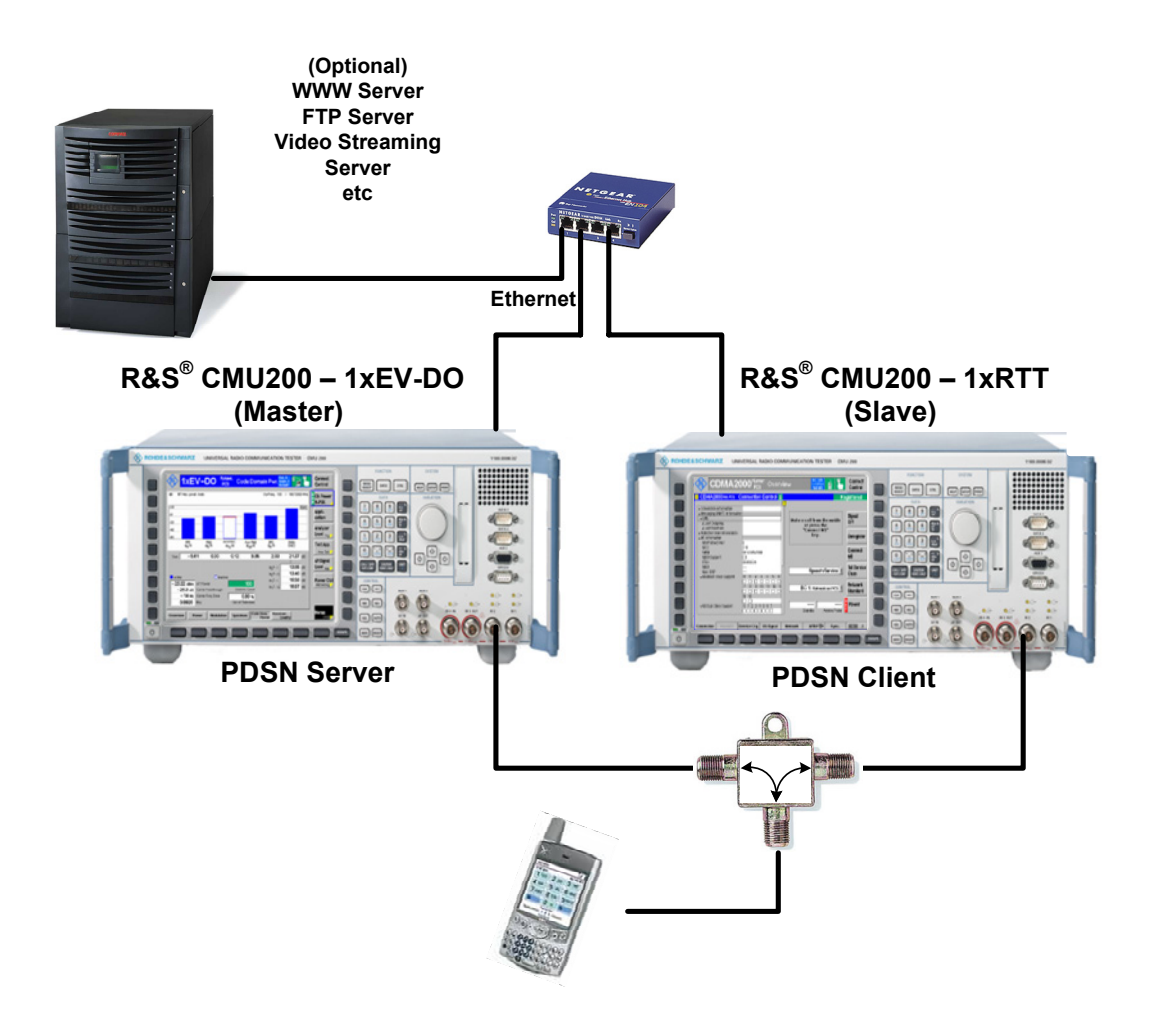

Figure 9. Hybrid Mode Active Data Session Test Setup

#### STEP 2 - Configure R&S<sup>®</sup> CMU200 1xEV-DO (Master) as the PDSN Server

There is no restriction on where the PDSN Server resides, but for simplicity, configure the PDSN Server on the R&S<sup>®</sup> CMU200 designated as the Master.

To configure the R&S<sup>®</sup> CMU200 as the PDSN Server, set the PDSN Mode to Server and configure the PDSN Client IP Address and PDSN Server/Client Ports (the default port settings can also be used). The PDSN Client IP Address is equal to the IP Address assigned to the R&S<sup>®</sup> CMU200 1xRTT B83 board. The PDSN Client Port is equal to the PDSN Client Port defined on the R&S<sup>®</sup> CMU200 1xRTT machine. The IP Address of the PDSN Server is the same IP Address used for the R&S<sup>®</sup> CMU200 B83 board (defined under SETUP->TCP/IP). The PDSN Mode, PDSN Client IP Address & Port parameters can be found under:

Connect Control: Layer Tab->Application->Packet Application

|  | R&S <sup>®</sup> | CMU200-Master |
|--|------------------|---------------|
|--|------------------|---------------|

| (1)                                                                                   | KEV-D                                                                                                    | OO US<br>Cellul                                                            | <sub>ar</sub> Over | view                              | Rel. A<br>Subt. 0<br>FTAP | <b>L</b>          | Connect<br>Control |
|---------------------------------------------------------------------------------------|----------------------------------------------------------------------------------------------------|----------------------------------------------------------------------------|--------------------|-----------------------------------|---------------------------|-------------------|--------------------|
| = 1xEV-D                                                                              | O Cell.                                                                                                    | Connection                                                                 | Control 🗐          | Pi                                | PP:Off                    | Si                | gnal On            |
| Setup<br>Tes<br>Pac<br>Ma<br>Pl<br>Pl<br>Pl<br>Pl<br>Pl<br>Pl<br>Pl<br>Pl<br>Pl<br>Pl | st Application<br>ket Applicat<br>obile IP<br>PP<br>DSN Mode<br>DSN Client<br>PDSN Client<br>PDSN Client<br>adio Link Pro<br>ow Control P<br>pocation Upda | s<br>ions<br>IP Addr.<br>r Port<br>Port<br>tocol<br>rotocol<br>te Protocol | S<br>1:<br>5       | erver<br>92 . 168<br>0000<br>0001 | pplication Layer          | /Packet Applicati | ions/              |
|                                                                                       |                                                                                                    |                                                                            |                    |                                   |                           |                   | Re-<br>negotiate   |
| Connection                                                                            | Handoff                                                                                                    | Layer                                                                      | AN Signal          | Network                           | AF/RF ↔                   | Sync.             | 1 2                |

#### STEP 3 - Configure R&S® CMU200 1xRTT (Slave) as the PDSN Client

To configure the R&S<sup>®</sup> CMU200 as the PDSN Client, set the PDSN Mode to Client and configure the PDSN Server IP Address and PDSN Server/Client Ports. The PDSN Server IP Address is equal to the IP Address assigned to the R&S<sup>®</sup> CMU200 1xEV-DO B83 board. The PDSN Server Port is equal to the PDSN Server Port defined on the R&S<sup>®</sup> CMU200 1xEV-DO machine. The IP Address of the PDSN Client is the same IP Address used for the R&S<sup>®</sup> CMU200 B83 board (defined under SETUP->TCP/IP).

The PDSN Mode, PDSN Server IP Address & Port parameters can be found under:

Connect Control: ServiceCfg Tab->Packet Data Service->SO33->Protocol

#### R&S<sup>®</sup> CMU200-Slave

| CDMA2000 US Collular OV                                                                                                    | verview                                                                                                    | RC 1/1<br>O-QPSK<br>SO 01                                    | 1                                          | Connect<br>Control |
|----------------------------------------------------------------------------------------------------|----------------------------------------------------------------------------------------------------|--------------------------------------------------------------|--------------------------------------------|--------------------|
| 😑 CDMA2000 Cell. Connection Contr                                                                                                    | ol 🚦                                                                                                    |                                                              | Si                                         | gnal On            |
| _Setup                                                                                                    | F                                                                                                    | rimary Service Cl                                            | ass/                                       | <mark>@</mark>     |
| <ul> <li>Test Data Service</li> <li>Packet Data Service</li> <li>Service Option 33</li> <li>FCH &amp; SCH Config</li> <li>Protocol <ul> <li>Mobile IP</li> <li>PPP</li> <li>PDSN Mode</li> <li>PDSN Cfg.</li> <li>PDSN Server IP Addr.</li> <li>PDSN Server Port</li> <li>PDSN Client Port</li> <li>Packet Zone Configuration</li> </ul> </li> <li>Messaging Teleservice (WMT)</li> </ul> | No configurable ite<br>No configurable ite<br>Client<br>192 . 168<br>50000<br>50001<br>No configurable ite | ms (PDSN Mode =<br>ms (PDSN Mode =<br>. 0<br>ms (PDSN Mode = | : Client)<br>: Client)<br>. 6<br>: Client) |                    |
| Connection Handoff Service Cfg. BS Sig                                                                                                    | nal Network                                                                                                | AF/RF ⊕+                                                     | Sync.                                      | 1 2                |

#### STEP 4 – Acquire CDMA2000 1xRTT and CDMA2000 1xEV-DO service

See Step 1 in "CDMA2000 1xRTT Speech Service Call during CDMA2000 1xEV-DO Data Call" section.

#### STEP 5 – Establish a CDMA2000 1xEV-DO Data Call and Tx/Rx data

See Step 2 in "CDMA2000 1xRTT Speech Service Call during CDMA2000 1xEV-DO Data Call" section. NOTE: The PPP and Mobile IP Addressing must be configured on the R&S<sup>®</sup> CMU200 which is designated as the PDSN Server.

#### STEP 6 - Trigger Active Data handoff from CDMA2000 1xEV-DO to CDMA2000 1xRTT

In order to trigger an active data handoff from CDMA2000 1xEV-DO to CDMA2000 1xRTT, the user can simulate the AT moving out of the hybrid coverage area by degrading the CDMA2000 1xEV-DO signal. Once the AT recognizes the loss of the hybrid coverage area, the mobile shall attempt to hand-down the active data session from CDMA2000 1xEV-DO to CDMA2000 1xRTT. The mobile will attempt to establish a SO33 data call on the CDMA2000 1xRTT system and continue the data transfer. The same PPP connection will be maintained.

### Examples of Additional Supported Hybrid Test Scenarios

- Active data session handoff from a CDMA2000 1xRTT system to a CDMA2000 1xEVDO system
- Origination / Termination of a voice call while in an Active CDMA2000 1xEVDO data session
- Origination / Termination of a voice call while in a Dormant CDMA2000 1xEVDO data session
- Origination / Termination of a SMS message while in an Active CDMA2000 1xEVDO data session
- Origination / Termination of a SMS message while in a Dormant CDMA2000 1xEVDO data session
- Open a Session with CDMA2000 1xEVDO system and Register with the CDMA2000 1xRTT system

## 7 References

[1] 1xEV-DO for R&S<sup>®</sup> CMU-B88/-B89 Operating Manual; Rohde and Schwarz

[2] CDMA2000 1xEV-DO Packet Data Testing Application Note; Rohde and Schwarz; 1\_CM64\_01

[3] 3GPP2 A.S0008-B Version 1.0; Inter-Operability Specification for High Rate Packet Data Radio Access Network Interfaces with Session Control in the Access Network

# 8 R&S<sup>®</sup> CMU200 Ordering Information

| R&S <sup>®</sup> CMU200         | Universal Radio Communications Tester                                                |
|---------------------------------|--------------------------------------------------------------------------------------|
| R&S <sup>®</sup> CMU-B83 Var 22 | New CDMA2000 signalling unit (ready for CMU-B89)                                     |
| R&S <sup>®</sup> CMU-U83 Var 22 | CDMA2000 signalling unit, upgrade from CMU-B83 Var 12                                |
| R&S <sup>®</sup> CMU-B85 Var 22 | Speech Coder for 8K BASIC, 8K EVRC, 13K (CMU-B83 Var 22)                             |
| R&S <sup>®</sup> CMU-U85 Var 22 | Speech Coder for 8K BASIC, 8K EVRC, 13K (CMU-B83 Var 22) upgrade from CMU-B85 Var 12 |
| R&S <sup>®</sup> CMU-K839       | 1xEV-DO, 450MHz (Band Class 5, 11)                                                   |
| R&S <sup>®</sup> CMU-K849       | 1xEV-DO, Cellular band (Band Class 0, 2, 3, 7, 9, 10, 12)                            |
| R&S <sup>®</sup> CMU-K859       | 1xEV-DO, PCS band (Band Class 1, 4, 8, 14)                                           |
| R&S <sup>®</sup> CMU-K869       | 1xEV-DO, IMT band (Band Class 6, 13, 15, 16, 17)                                     |
| R&S <sup>®</sup> CMU-PK800      | SW Package for 1xEV-DO                                                               |
| R&S <sup>®</sup> CMU-U65        | 3G Measurement DSP module                                                            |
| R&S <sup>®</sup> CMU-B89        | 1xEV-DO Signaling Module (for CMU-B83 Var 22)                                        |
| R&S <sup>®</sup> CMU-B87        | Interface for CDMA2000 1xRTT / 1xEV-DO Data Testing                                  |
| R&S <sup>®</sup> CMU-K87        | CDMA2000 1xRTT / 1xEV-DO Data Testing                                                |
| R&S <sup>®</sup> CMU-Z89        | Hybrid Mode Test Kit                                                                 |

# 9 Appendix A – Quick How To

This table provides a quick how-to for configuring the R&S<sup>®</sup> CMU200 in a hybrid mode test environment.

| Step | R&S CMU200-Master                 | Both Instruments                | R&S CMU200-Slave                | Step |
|------|-----------------------------------|---------------------------------|---------------------------------|------|
|      |                                   | Connect Master RefOut1 to Slave |                                 |      |
| 1    |                                   | Refin                           |                                 | 1    |
|      |                                   | Connect Master Aux3 Pin 2 to    |                                 | _    |
| 2    |                                   | Slave Aux3 Pin 6                |                                 | 2    |
|      |                                   | Connect Master RF2 and Slave    |                                 |      |
| 3    |                                   | RF2 to mobile                   |                                 | 3    |
|      | Set reference frequency to        |                                 |                                 |      |
| 4    | Internal (10 Mhz)                 |                                 |                                 | 4    |
|      |                                   |                                 | Set reference frequency to      |      |
| 5    |                                   |                                 | External (10 Mhz)               | 5    |
|      | Set Trigger Output routing for    |                                 |                                 |      |
| 6    | Pin2 to PP2S                      |                                 |                                 | 6    |
| 7    |                                   |                                 | Set SyncMode to PP2S            | 7    |
| 8    |                                   |                                 | Set SyncTimeout to 10 seconds   | 8    |
|      |                                   |                                 | Press Start Sync and wait for   |      |
| 9    |                                   |                                 | success                         | 9    |
|      | Set Trigger Output routing for    |                                 |                                 |      |
| 10   | Pin2 to Event Trigger             |                                 |                                 | 10   |
|      |                                   | Edit the CDMA Sys. Time to the  |                                 |      |
|      |                                   | identical setting and press     |                                 |      |
| 11   |                                   | ENTER                           |                                 | 11   |
|      | Set "Align With" to "Internal     |                                 |                                 |      |
| 12   | Event"                            |                                 |                                 | 12   |
|      |                                   |                                 | Set "Align With" to "External   |      |
| 13   |                                   |                                 | Event"                          | 13   |
|      |                                   |                                 | Arm system time by pressing the |      |
| 14   |                                   |                                 | "Arm System Time" hutton        | 14   |
| 14   | E                                 | vecute Step 15 within 30 second |                                 |      |
|      | Initiate Time Setting by pressing | Secure Step 15 Within 56 Secon  |                                 |      |
| 15   | the "Set System Time" button      |                                 |                                 | 15   |
| 16   | and Der Dystein nine Button       |                                 | Wait for time sync to complete  | 15   |
| .0   |                                   | (ontional) Connect R&S®         | wan or time sync to complete    | 10   |
| 17   |                                   | CMU200 B83 Ethernet norte       |                                 | 17   |
| 18   |                                   | Hybrid Satur Complete           | I                               | 10   |
| 10   |                                   | nyona setup complete            |                                 | 10   |

# **10 Appendix B – GPIB Sequence**

The following example program illustrates how to configure two CMU200s in a hybrid mode environment. In the example, remote control via GPIB bus (daisy-chained together) and the programming language *Winbatch* is used.

Before running the program, configure your *Winbatch* settings such that C2KPCS\_Sig-M, CMUBASE-M are the device names used on the Master CMU200 and CMUBASE-S, EVDO\_Sig-S are the device names for the Slave CMU200.

[IEEE Device 1] Name=CMUBASE-M Board Index=0 Primary Address=20 Secondary Address=96 EOI Mode=1 EOS Character=0 Timeout=300 Reading Method=2 [IEEE Device 2] Name=CMUBASE-S Board Index=0 Primary Address=21 Secondary Address=96 EOI Mode=1 EOS Character=0 Timeout=60 Reading Method=1 [IEEE Device 3] Name=C2KPCS\_Sig-M Board Index=0 Primary Address=20 Secondary Address=97 EOI Mode=1 EOS Character=0 Timeout=10 Reading Method=2 [IEEE Device 4] Name=EVDO Sig-S Board Index=0 Primary Address=21 Secondary Address=97 EOI Mode=1 EOS Character=0 Timeout=30 Reading Method=2

#### CDMA2000 1xRTT / 1xEV-DO Hybrid Mode Testing

ECHO ON FPRINT -----FPRINT Hybrid Mode Setup GPIB Script Example Master - CDMA2000 1xRTT PCS FPRINT Slave - CDMA2000 1xEVDO FPRINT FPRINT -----; Reset the Master and configure it for CDMA 1xRTT PCS CMUBASE-M: \*IDN? CMUBASE-M: \*RST;\*OPC? CMUBASE-M: \*CLS CMUBASE-M: TRAC:REM:MODE:DISP ON CMUBASE-M: SYST:REM:ADDR:SEC 1, "CDMA2KPCSMS Sig" ; Reset the Slave and configure it for 1xEVDO CMUBASE-S: \*IDN? CMUBASE-S: \*RST; \*OPC? CMUBASE-S: \*CLS CMUBASE-S: TRAC:REM:MODE:DISP ON CMUBASE-S: SYST:REM:ADDR:SEC 1, "EVDO1XAT Sig" ; Set the Master Reference Frequency to Internal CMUBASE-M: CONF:SYNC:FREQ:REF:MODE INT ; Set the Slave Reference Frequency to External CMUBASE-S: CONF:SYNC:FREQ:REF:MODE EXT ; Ready for test ; Turn the signal on C2KPCS Sig-M: 1; PROC:SIGN:ACT SON;\*OPC? EVDO Sig-S: 1; PROC:SIGN:ACT SON;\*OPC? ; Set the Master Output Trigger: PIN2 to PP2S C2KPCS Sig-M: 1;TRIGger:OUTPut:PIN2:SIGNal PP2S; \*OPC? ; Set the Slave Ext Sync Mode to PP2S EVDO Sig-S: 1; CONF: ESYN: MODE PP2S; \*OPC? ; Set the Slave Sync Timeout to 20 sec EVDO Sig-S: 1; CONF: ESYN: TOUT 20; \*OPC?

#### CDMA2000 1xRTT / 1xEV-DO Hybrid Mode Testing

FPRINT Starting PP2S synchronization FPRINT ------; Press Start Sync and Wait for Success EVDO Sig-S: 1; INIT:ESYN ; Wait for Sync to complete REPORT OFF [Wait Sync] IF EVDO Sig-S: 1; ESYN:STAT? = EXT GOTO Sync OK PAUSE 100 GOTO Wait Sync [Sync OK] FPRINT -----FPRINT PP2S synchronization complete FPRINT ------; Set the Master Output Trigger: PIN2 to Event Trigger C2KPCS Sig-M: 1; TRIGger:OUTPut:PIN2:SIGNal ETR; \*OPC? ; Set the Master/Slave CDMA System Time C2KPCS Sig-M: 1;CONF:ESYN:SYST:TIME "10/31/2004 17:00:00" EVDO Sig-S: 1; CONF:ESYN:SYST:TIME "10/31/2004 17:00:00" ; Set the Master CDMA System time to align with Internal Event C2KPCS\_Sig-M: 1; CONF:ESYN:ALIG INT ; Set the Slave CDMA System time to align with External Event EVDO Sig-S: 1; CONF:ESYN:ALIG EXT PAUSE 1000 FPRINT -----FPRINT ARM the CDMA System time on the Slave FPRINT -----; Arm the Slave CDMA System Time

EVDO Sig-S: 1; INIT:ESYN:SYST:TIME

# CDMA2000 1xRTT / 1xEV-DO Hybrid Mode Testing

| FPRINT                                                                         |
|--------------------------------------------------------------------------------|
| FPRINT Set the CDMA System time on the Master                                  |
| FPRINT                                                                         |
| ; Set the Master CDMA System Time                                              |
| C2KPCS_Sig-M: 1; INIT:ESYN:SYST:TIME                                           |
|                                                                                |
| FPRINT                                                                         |
| FPRINT Waiting for Setting of CDMA System Time to complete                     |
| FPRINT                                                                         |
| REPORT OFF                                                                     |
| ; Wait for time to complete                                                    |
| [Wait_Time]                                                                    |
| IF EVDO_Sig-S: 1; ESYN:SYST:TIME:STAT? = RDY GOTO Time_OK                      |
| PAUSE 3000                                                                     |
| GOTO Wait_Time                                                                 |
| [Time_OK]                                                                      |
| REPORT ON                                                                      |
|                                                                                |
| FPRINT                                                                         |
| FPRINT (Optional) Add Ethernet connection between Master and Slave instruments |
| FPRINT                                                                         |
|                                                                                |
| FPRINT                                                                         |
| FPRINT Hybrid Mode Setup Complete                                              |
| FPRINT                                                                         |

<sup>1</sup> CDMA2000<sup>®</sup> is a registered trademark of the Telecommunications Industry Association (TIA -USA)